| Å                           | วิธีการปฏิบัติงาน : การรับสมัครนักศึกษาขอกลับเข้า |                    |  |  |  |  |
|-----------------------------|---------------------------------------------------|--------------------|--|--|--|--|
|                             | ศึกษาใหม่                                         | (Re-entry)         |  |  |  |  |
| ศูนย์บริการการศึกษา         | รหัสเอกสาร : WI-CES-2-01                          | แก้ไขครั้งที่ : 18 |  |  |  |  |
| มหาวิทยาลัยเทคโนโลยีสุรนารี | วันที่บังคับใช้ : 25/03/2567                      | หน้าที่ : 1 จาก 18 |  |  |  |  |

# วิธีการปฏิบัติงาน (WORK INSTRUCTION)

- ชื่อเอกสาร : การรับสมัครนักศึกษาขอกลับเข้าศึกษาใหม่ (Re-entry)
- รหัสเอกสาร : WI-CES-2-01
- แก้ไขครั้งที่ : 18

14

วันที่บังคับใช้ : 25/03/2567

| ผู้จัดทำ                                           | ผู้ทบทวน                                     | ผู้อนุมัติ                                   |
|----------------------------------------------------|----------------------------------------------|----------------------------------------------|
| 200                                                | Em                                           | Øm                                           |
| (น.ส.นภาพร มีทรัพย์)<br>เจ้าหน้าที่บริหารงานทั่วไป | (นางจรัญญา สมอุดร)<br>หัวหน้าฝ่ายรับนักศึกษา | (นางจรัญญา สมอุดร)<br>หัวหน้าฝ่ายรับนักศึกษา |
| 12/03/2567                                         | 12/03/2567                                   | 12/03/2567                                   |

| Controlled | Document – | CES |
|------------|------------|-----|
|------------|------------|-----|

|                             | วิธีการปฏิบัติงาน : การรับสมัครนักศึกษาขอกลับเข้า<br>ศึกษาใหม่ (Re-entry) |                    |  |  |  |
|-----------------------------|---------------------------------------------------------------------------|--------------------|--|--|--|
| ศูนย์บริการการศึกษา         | รหัสเอกสาร : WI-CES-2-01                                                  | แก้ไขครั้งที่ : 18 |  |  |  |
| มหาวิทยาลัยเทคโนโลยีสุรนารี | วันที่บังคับใช้ : 25/03/2567                                              | หน้าที่ : 2 จาก 18 |  |  |  |

#### 1. วัตถุประสงค์

- 1.1 เพื่อให้ผู้ปฏิบัติงานสามารถปฏิบัติงานแทนกันได้
- 1.2 เพื่อให้ปฏิบัติงานเป็นมาตรฐานเดียวกัน

#### 2. วิธีการปฏิบัติงาน

#### 2.1 จัดทำปฏิทินการรับนักศึกษา

- ระยะเวลาการรับสมัคร คือ 60 วัน เริ่มนับจากสัปดาห์ที่ 3 หลังเปิดภาคการศึกษาปัจจุบัน
- วันที่ส่งชุดคำร้องขอกลับเข้าศึกษาใหม่ให้สำนักวิชา และส่งรายชื่อให้งานวินัยนักศึกษาตรวจสอบโทษวินัย นักศึกษาคือ หลังจากหมดเขตรับสมัคร 1-2 วันทำการ
- งานวินัยนักศึกษาส่งผลการตรวจสอบโทษวินัยนักศึกษาให้ศูนย์บริการการศึกษา ภายใน 3 วันทำการนับจาก วันที่ศูนย์บริการการศึกษาส่งรายชื่อให้
- 2 สัปดาห์ก่อนการเปิดภาคการศึกษาถัดไป สำนักวิชาต้องแจ้งผลการคัดเลือกนักศึกษาที่เคยศึกษาใน มหาวิทยาลัยเทคโนโลยีสุรนารี มายังฝ่ายรับนักศึกษา หลังจากนั้นฝ่ายรับนักศึกษาจัดทำประกาศเสนอให้ผู้ มีอำนาจลงนามในประกาศฯ
- การกำหนดวันชำระเงินค่าธรรมเนียมการดำเนินการรับกลับเข้าศึกษาใหม่ 1,000 บาท นับจากวันประกาศ ผลการคัดเลือกนักศึกษาที่เคยศึกษาในมหาวิทยาลัยเทคโนโลยีสุรนารีกลับเข้าศึกษาใหม่ ภายใน 5 วัน
- กำหนดการลงทะเบียนเรียนให้ดูจาก <u>http://reg.sut.ac.th</u> เมนูปฏิทินการศึกษา
- ส่งเอกสารรายงานตัวนักศึกษาใหม่ Online ที่ <u>http://reg.sut.ac.th</u> ภายใน 1 สัปดาห์ของการเปิดภาค การศึกษา
- ทั้งนี้ การจัดทำปฏิทินการรับนักศึกษาขอกลับเข้าศึกษาใหม่ สามารถปรับได้ตามความเหมาะสม

### 2.2 ประสานไปยังหน่วยงานที่เกี่ยวข้อง เพื่อแจ้งเรื่อง ดังนี้

2.2.1 **ฝ่ายวิเคราะห์และพัฒนาระบบ** ศูนย์บริการการศึกษา ประสานงานเรื่องช่วงเวลาการรับสมัคร และ รายละเอียดต่าง ๆ สำหรับขึ้นประกาศทางเว็บไซด์

# 2.2.2 ส่วนการเงินและบัญชี แจ้งเรื่องดังนี้

 แจ้งช่วงเวลาการรับเงินค่าธรรมเนียมการดำเนินการรับกลับเข้าศึกษาใหม่โดยส่งปฏิทินการรับนักศึกษาให้ทาง E-mail
 แจ้งให้ส่วนการเงินและบัญชีส่งรายชื่อผู้ที่ชำระเงินค่าธรรมเนียมการดำเนินการรับกลับเข้าศึกษาใหม่ ก่อนวัน ลงทะเบียนอย่างน้อย 1 วันทำการ โดยส่งรายชื่อมาทาง E-mail เพื่อเจ้าหน้าที่ฝ่ายรับนักศึกษาจะได้ปรับรายชื่อผู้ที่ไม่ชำระ เงินในระบบออก (รายละเอียดการดำเนินงานดูที่ข้อ 2.11) เพื่อป้องกันไม่ให้ทำการลงทะเบียนเรียน **ยกเว้น**บางสำนักวิชาที่ เลื่อนกำหนดการปิดรับสมัครออกไปอีก ซึ่งจะไม่เป็นไปตามปฏิทินที่ศูนย์บริการการศึกษากำหนด ทำให้วันที่ประกาศผลการ คัดเลือกระยะเวลากระชั้นชิดกับวันลงทะเบียนเรียน จึงไม่สามารถปรับรายชื่อผู้ไม่ชำระเงินออกได้

|                             | วิธีการปฏิบัติงาน : การรับสมัครนักศึกษาขอกลับเข้า |                    |  |  |  |  |
|-----------------------------|---------------------------------------------------|--------------------|--|--|--|--|
|                             | ศึกษาใหม่ (Re-entry)                              |                    |  |  |  |  |
| ศูนย์บริการการศึกษา         | รหัสเอกสาร : WI-CES-2-01                          | แก้ไขครั้งที่ : 18 |  |  |  |  |
| มหาวิทยาลัยเทคโนโลยีสุรนารี | วันที่บังคับใช้ : 25/03/2567                      | หน้าที่ : 3 จาก 18 |  |  |  |  |

2.3 บันทึกข้อมูลกลุ่มสาขาวิชารายภาค และเปิด/ปิด ระบบรับสมัครทางเว็บ ซึ่งต้องทำการเปิดก่อนการรับสมัครของ แต่ละภาคการศึกษา ดังนี้

# 🕨 <u>บันทึกข้อมูลกลุ่มสาขาวิชารายภาค</u>

- 1. เข้าระบบรับนักศึกษา
  - Login --> ใส่ User Name
  - Password --> ใส่รหัสผ่าน

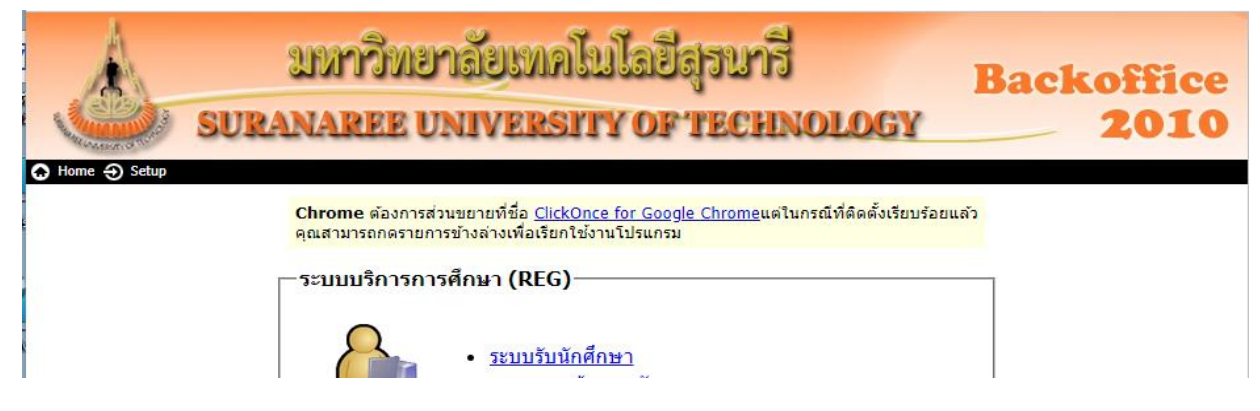

2. คลิกที่เมนู : ข้อมูลระบบ และคลิกที่ : บันทึกข้อมูลกลุ่มสาขาวิชารายภาค จะปรากฏรายละเอียดดังรูป

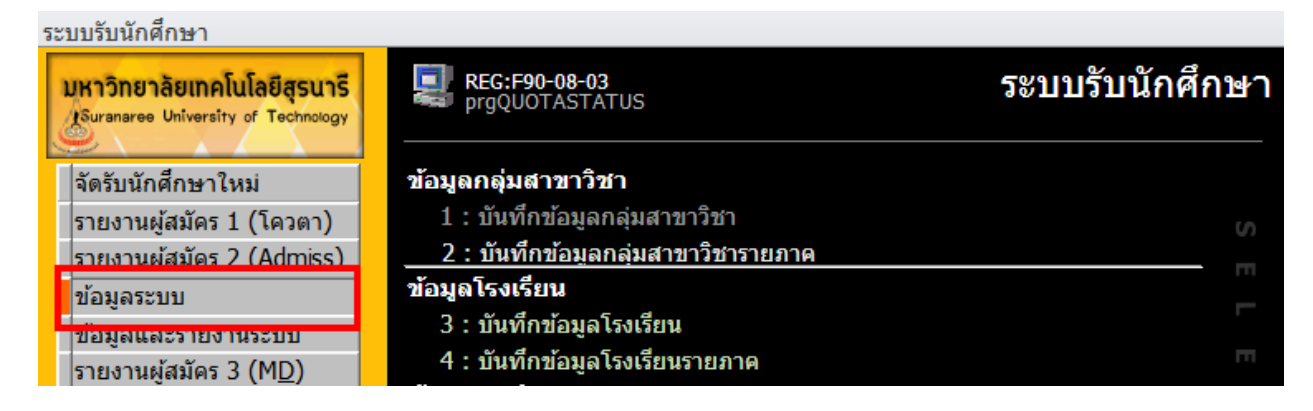

|                             | วิธีการปฏิบัติงาน : การรับสมัครนักศึกษาขอกลับเข้า<br>ศึกษาใหม่ (Re-entry) |                    |  |  |  |  |
|-----------------------------|---------------------------------------------------------------------------|--------------------|--|--|--|--|
| ศูนย์บริการการศึกษา         | รหัสเอกสาร : WI-CES-2-01                                                  | แก้ไขครั้งที่ : 18 |  |  |  |  |
| มหาวิทยาลัยเทคโนโลยีสุรนารี | วันที่บังคับใช้ : 25/03/2567                                              | หน้าที่ : 4 จาก 18 |  |  |  |  |

| prgQU01         | ASTATUS          |               |                 |         |                     |                 |                     |                  |                |          |               |             |            |           |                         |                          | <u>σ</u> ε |
|-----------------|------------------|---------------|-----------------|---------|---------------------|-----------------|---------------------|------------------|----------------|----------|---------------|-------------|------------|-----------|-------------------------|--------------------------|------------|
| บันที่อ         | ข้อมูลกลุ่ม      | สาขาวิร       | <u>ป่าราย</u> 3 | กาค     |                     |                 |                     | ประเภ            | ທ WR: ຄລັນເ    | ข้าศึกษา | ใหม่          |             |            |           | <u> </u>                | ไการศึกษา 2              | 565 - 3    |
| <u>หมายเหตุ</u> |                  |               |                 |         |                     |                 |                     |                  | ส่านัก         | 10300    | : ส่านักวิชาเ | ทคโนโลยีการ | เกษตร      | ~ :       | ระดับ                   | 1 : ปริญญาต <sup>ร</sup> | •          |
|                 | ปริญญาตรีเพิ่ม   | อีกสาขาหนึ่ง  | ใช้หลักสูต      | រៅភិលូព | บาดรี ปกดิ          |                 |                     |                  |                |          |               |             |            |           |                         | ศัตลอก                   | ข้อมูล     |
| โควดา           |                  |               |                 |         |                     |                 |                     |                  |                |          |               |             |            |           |                         |                          |            |
|                 | ĩ                | ลวดา          |                 |         |                     | เป็นหลักสู      | ตร                  | *                | เปิดหลักสูตร 🗸 | ระดับ    | - สถาเ -      | GPAX ข้ 🗸 จ | ่านวนรั: 🗸 | จำนวนผู้ส | <ul> <li>จำา</li> </ul> | แวนผู้สอบผ่ 🗸            | คะแนนเ 🗸   |
| 103020          | 101 : เทคโนโลยีก | าารผลิตพืช    | (แผน U)         | $\sim$  | 103020101620 (62)   | : เทคโนโลยีการผ | ลิตพีช-2562 (ปริญญา | สร์)             | หลักสูตรปกติ   | ป.ตรี    | 10 : ใช้      | 0.00        |            | )         | 5                       | 0                        |            |
| 103050          | 101 : เทคโนโลยีส | วาหาร (แ      | ผน U)           |         | 103050101650 (65)   | : เทคโนโลยีอาหา | ร-2565 (ปริญญาตรี)  | ( 1 <b>0 0</b> ) | หลักสูตรปกติ   | ป.ตรี    | 10:ใช้        | 0.00        |            | 0         | 1                       | 0                        |            |
| 103090          | 101 : เทคเนเลยเ  | ເລະນວິທີກรรมາ | าางสตว์         | (แผน    | 103030101620 (62)   | : เทคโนโลยีและน | วดกรรมทางสตว-2562   | (ปริญญาตรี)      | หลักสูตรปกต    | ป.ตร     | 10:11         | 0.00        |            | )         | 4                       | 1                        |            |
| 2               |                  |               |                 |         |                     |                 |                     |                  |                |          |               |             |            |           |                         |                          |            |
|                 |                  |               |                 |         |                     |                 |                     |                  |                |          |               |             |            |           |                         |                          |            |
|                 |                  |               |                 |         |                     |                 |                     |                  |                |          |               |             |            |           |                         |                          |            |
|                 |                  |               |                 |         |                     |                 |                     |                  |                |          |               |             |            |           |                         |                          |            |
|                 |                  |               |                 |         |                     |                 |                     |                  |                |          |               |             |            |           |                         |                          |            |
|                 |                  |               |                 |         |                     |                 |                     |                  |                |          |               |             |            |           |                         |                          |            |
|                 |                  |               |                 |         |                     |                 |                     |                  |                |          |               |             |            |           |                         |                          |            |
|                 |                  |               |                 |         |                     |                 |                     |                  |                |          |               |             |            |           |                         |                          |            |
|                 |                  |               |                 |         |                     |                 |                     |                  |                |          |               |             |            |           |                         |                          |            |
|                 |                  |               |                 |         |                     |                 |                     |                  |                |          |               |             |            |           |                         |                          |            |
|                 |                  |               |                 |         |                     |                 |                     |                  |                |          |               |             |            |           |                         |                          |            |
| d               |                  | 111           |                 |         |                     |                 |                     |                  |                |          |               |             |            |           |                         |                          |            |
| ายวิชา          |                  |               |                 |         |                     |                 |                     | สำรองแผน         | การเรียน       |          |               | หลักสูต     | ดวบรวม     |           |                         |                          |            |
| ∠กรอก           | চদলৈ ⊸           | รายวิชา       | + กลุ่          | มวิชา - | - ขั้นต่ำ(%) - เต็ม | ม 🗸 คิดคะแนน 🗸  |                     | ⊿ ลำดั่า 🗸       | แผนการเรีย     | nu -     |               | 🛆 ลำด้า     | - หลั      | กสูตร 👻   |                         |                          |            |
| *               |                  |               |                 |         | 1 0                 | 100 Y:คิด       |                     | 1                | U : ทุกแผนการ  | เรียน    |               | *           |            |           |                         |                          |            |
|                 |                  |               |                 |         |                     |                 |                     | *                |                |          |               |             |            |           |                         |                          |            |
|                 |                  |               |                 |         | đ                   |                 | a/ 9/               | a                | െ              |          |               |             |            |           |                         |                          |            |
| • ۱             | ระเภท            |               |                 |         | > เลิอก             | ו W/R ∙ ∙       | ขอกลับเข้           | าศึกษ            | าไหหา่         |          |               |             |            |           |                         |                          |            |
| 0               |                  |               |                 |         | > 00101             |                 | 001101080           |                  | 101101         |          |               |             |            |           |                         |                          |            |
| a               | đ                |               |                 |         | 9                   | ía,             | <u>a</u> a a        | J                | ı dı           | ~ -      | -             |             | đ          | a         |                         |                          |            |
|                 | 000000           |               |                 |         | > 0410.104          |                 |                     | 10100            |                | ') E /   | 7 0           | 2000        | ~ ~ ~      | 0 1000    | 1                       |                          |            |

- สำนัก --> เลือกสำนักวิชาที่จะบันทึกข้อมูล
- ♦ ระดับ --> เลือกระดับที่จะบันทึก เช่น 1 : ปริญญาตรี หรือ 31: ปริญญาตรี คลังหน่วยกิต
  - โควตา --> เลือกกลุ่มสาขาวิชา ที่เปิดรับสมัคร
  - เป็นหลักสูตร --> เลือกหลักสูตรที่เปิดสอนปีล่าสุด
  - สำรองแผนการเรียน --> **ลำดับ**ให้ใส่ 1 **แผนการเรียน** เลือก U : ทุกแผนการเรียน
    - --> เลือก 10 : ใช้งาน หรือเลือก 40 : เลิกใช้งาน (กรณีไม่เปิดรับ)
- GPAX ขั้นต่ำ --> กำหนดตามแนวปฏิบัติของแต่ละสำนักวิชา

#### โป๊ด/ปิด ระบบรับสมัครทางเว็บ

สถานะ

1. คลิกที่เมนู : ข้อมูลและรายงานระบบ และคลิกที่ : เปิด/ปิด ระบบรับสมัครทางเว็บ ปรากฏรายละเอียดดังรูป

| ระบบรับนักศึกษา                                                   |                                                       |                 |
|-------------------------------------------------------------------|-------------------------------------------------------|-----------------|
| มหาวิทยาลัยเทคโนโลยีสุรนารี<br>Suranaree University of Technology | REG:F90-08-61<br>prgOPENTIMEAPPLICANT                 | ระบบรับนักศึกษา |
| จัดรับนักศึกษาใหม่                                                | รายงาน                                                |                 |
| รายงานผู้สมัคร 1 (โควตา)                                          | รายงาน-สรุป                                           | S               |
| รายงานผู้สมัคร 2 (Admiss)                                         | 1 : จำนวนโรงเรียนแยกตามภาคและจังหวัดต่าง ๆ            | m               |
| ข้อมูลระบบ                                                        | 2 : จำนวนโควตา (ภาค/จังหวัด ตามที่ได้รับ)             |                 |
| ข้อมูลและรายงานระบบ                                               | 3 : จำนวนโควตา (ภาค/จังหวัด ที่จัดให้จริง)            |                 |
| รายงานผูสมคร 3 (MD)                                               | 4 : จำนวนโควตาแจงโรงเรียน                             |                 |
| จัดรับนักศึกษาใหม่ 2                                              | รายงานตรวจสอบ                                         |                 |
| รายงานผัสมัคร 4 (รวม)                                             | 5 : โรงเรียนที่มี GPAX ซ่ากัน                         |                 |
| นักศึกษาใหม่                                                      | 6 : รายชื่อผู้ที่สมัครมากกว่า 1 ประเภท                |                 |
| นักศึกษาใหม่ ระดับบัณฑิต                                          | 7 : รายชื่อผู้สมัครบัณฑิตศึกษาที่ยังไม่สำเร็จการศึกษา |                 |
| การเงิน และหลักสตรพิเศษ                                           | 8 : repCOUNTAPPLICANTREGIONROUND                      |                 |
| รายงานนักศึกษาใหม่                                                | ข้อมูลระบบ                                            |                 |
|                                                                   | 9 : เปิด/ปิด ระบบรับสมัครทางเว็บ                      |                 |
| PREVIEW REPORT                                                    | 10 : อัตราเงินค่าสมัครเข้าศึกษา                       |                 |
| •                                                                 |                                                       |                 |

|                             | วิธีการปฏิบัติงาน : การรับสมัครนักศึกษาขอกลับเข้า<br>ศึกษาใหม่ (Re-entry) |                    |  |  |  |  |
|-----------------------------|---------------------------------------------------------------------------|--------------------|--|--|--|--|
| ศูนย์บริการการศึกษา         | รหัสเอกสาร : WI-CES-2-01                                                  | แก้ไขครั้งที่ : 18 |  |  |  |  |
| มหาวิทยาลัยเทคโนโลยีสุรนารี | วันที่บังคับใช้ : 25/03/2567                                              | หน้าที่ : 5 จาก 18 |  |  |  |  |

| เปิด/ปิด ระบบรับสมัครทางเว็บ                                                                                                    | 5                                               | ะบุกำหนดการต                 | าม วันที่                  |                                             | ກສຸ່ນ                          | 1:ปกติ                           | ~                             |              |
|----------------------------------------------------------------------------------------------------|-------------------------------------------------|------------------------------|----------------------------|---------------------------------------------|--------------------------------|----------------------------------|-------------------------------|--------------|
| <ul> <li>กำหนดรอบการสมัคร ให้กำหนดตัวเลข 2 ตัว เช่น รอบ 1 ครั้</li> <li>กำหนดจำนวนสาขาวิชาที่ให้เลือกในการสมัคร เช่น นักกีฬา</li> </ul>                           | งที่ 1 กำหนดเป็น 11<br>เลือกได้ 2 สาขาวิชา ก    | ำหนดเป็น 2 เ                 | เฉพาะในวันที่สม่           | <b>ประเภ</b><br>มัครเท่านั้น                | ท WR : กลับเข้าศึก             | าษาใหม่                          |                               | ~            |
| เปิด/ปิด ตามวันที                                                                                                    |                                                 |                              |                            |                                             |                                |                                  |                               |              |
| <ul> <li>ลำดั - รายละเอียด - DATEFROM -</li> <li>1 วันที่_รับสมัคร re-entry 25/3/2567 8:30:00</li> <li>2 วันที่_ร่ายเงิน 500 บาท re- 28/4/2557 1:00:00</li> </ul> | DATETO<br>30/5/2567 23:59:0<br>8/5/2557 16:30:0 | - ประเภท -<br>)0 WR<br>)0 WR | UPDATEDA<br>5/3,<br>29/3/2 | ATETIME +<br>/2567 8:53:20<br>2562 15:31:37 | UPDATEUSER +<br>NAPAPORN Edit1 | TABLE<br>DATEAPPLIC<br>DATEPRINT | ENAME<br>CANTREENTF<br>PAY500 | → ACAE<br>RY |
| *                                                                                                    |                                                 | WR                           |                            |                                             |                                |                                  |                               |              |
| Record: H 4 3 of 3 → H →S 🐼 No Filter Search<br>เปิด/ปิด ตาม ปี/ภาคการศึกษา                                                                                       | •                                               |                              | III<br>III                 | _กำหนดเงื่อนไ                               | เข                             |                                  |                               | •            |
| 🖌 รายละเอียด 👻                                                                                                    | BYTECODE +                                      | ประเภท                       | •                          |                                             |                                |                                  |                               |              |
| ปีการศึกษา ADMISSIONS<br>ปีการศึกษาสำหรับการรับสมัคร ระดับปริญญาตรี รอบ 1 2 3                                                                                     | 2562 A<br>2567 A                                | CADYEAR                      |                            |                                             | นักศึกษาใหม่                   |                                  |                               |              |
| ป_การรับสมัครบัณฑิทศึกษา และหลักสูทรพิเศษ<br>ภาค_การรับสมัครบัณฑิทศึกษา และหลักสูทรพิเศษ                                                                          | 2566 B<br>3 B                                   |                              |                            | กำห                                         | นดเงื่อนไขคุณสมบัติผู้         | <b>ู้สมัคร</b>                   |                               |              |
| บการคกษา นอกเวลารายภาค<br>ภาคการศึกษา นอกเวลารายภาค                                                                                                    | 2566 P                                          |                              |                            | กำหนด                                       | ประเภทโควตา พิมพ์ใน            | บช่าระเงิน                       |                               |              |
| ปีการศึกษา re-entry<br>ภาคการศึกษา re-entry                                                                                                    | 2567 VA<br>1 VA                                 | /R<br>/R                     |                            |                                             |                                |                                  |                               |              |
| Record: H 4 1 of 8 + H + K No Filter Search                                                                                                    |                                                 |                              |                            |                                             |                                |                                  |                               |              |

≽ ประเภท คลิกเลือก WR : กลับเข้าศึกษาใหม่

# ≽ เปิด/ปิด ตามวันที่ : ช่องรายละเอียด

🗢 วันที่\_สมัคร re-entry :

- DATEFROM ใส่วัน/เดือน/ปี เวลาที่เริ่มรับสมัคร
   ตัวอย่าง เริ่มรับสมัครวันที่ 25 มีนาคม 2567 เวลา 08.30 น. ให้พิมพ์ 25/3/2567 8:30:00
- DATETO ใส่วัน/เดือน/ปี เวลาสิ้นสุดการรับสมัคร
   ตัวอย่าง สิ้นสุดการรับสมัครวันที่ 30 พฤษภาคม 2567 เวลา 23.59 น. ให้พิมพ์ 31/5/2567 23:59:00

#### ≻ เปิด/ปิด ตาม ปี/ภาคการศึกษา : 🛛 ช่องรายละเอียด

- ปีการศึกษา re-entry --> ใส่ปีการศึกษาที่เปิดรับสมัคร
- ภาคการศึกษา re-entry --> ใส่ภาคการศึกษาที่เปิดรับสมัคร

**2.4 ดำเนินการรับสมัครนักศึกษา Online พร้อมตรวจสอบคุณสมบัติผู้สมัคร** เมื่อผู้สมัครยื่นคำร้องขอกลับเข้า ศึกษาใหม่ Online (สำหรับผู้ที่เคยเป็นนักศึกษา มทส.) หากผู้สมัครรายใดต้องการโอนย้ายรายวิชาก็สามารถดำเนินการ เลือกรายวิชาโอนย้ายได้พร้อมการสมัคร online เบ็ดเสร็จในครั้งเดียว เจ้าหน้าที่จะต้องตรวจสอบว่าผู้สมัครมีคุณสมบัติ เป็นไปตามแนวปฏิบัติของสำนักวิชาที่สมัคร และระเบียบการรับนักศึกษาที่เคยศึกษาในมหาวิทยาลัยเทคโนโลยีสุรนารี กลับเข้าศึกษาใหม่หรือไม่ หลังจากนั้นจะต้องตรวจสอบว่าผู้สมัครยังมีโทษวินัยนักศึกษาหรือไม่ หากตรวจสอบแล้วพบว่ายัง มีโทษวินัยนักศึกษาอยู่ ไม่สามารถสมัครได้

|                             | วิธีการปฏิบัติงาน : การรับสมัครนักศึกษาขอกลับเข้า<br>ศึกษาใหม่ (Re-entry) |                    |  |  |  |
|-----------------------------|---------------------------------------------------------------------------|--------------------|--|--|--|
| ศูนย์บริการการศึกษา         | รหัสเอกสาร : WI-CES-2-01                                                  | แก้ไขครั้งที่ : 18 |  |  |  |
| มหาวิทยาลัยเทคโนโลยีสุรนารี | วันที่บังคับใช้ : 25/03/2567                                              | หน้าที่ : 6 จาก 18 |  |  |  |

สำนักวิชาต่าง ๆ จะกำหนดแนวปฏิบัติของแต่ละสำนักวิชา หรือประกาศของสำนักวิชา ที่ระบุเกี่ยวกับ คุณสมบัติของผู้ที่มีสิทธิ์เลือกสมัครในสำนักวิชานั้น ๆ ซึ่งศูนย์บริการการศึกษาได้นำประกาศฯ ดังกล่าวขึ้นไว้ที่เว็บไซด์ เมนู สมัครเข้าศึกษา หัวข้อการกลับเข้าศึกษาใหม่ (Re-Entry)/ ผู้เรียนคลังหน่วยกิต

**สาขาวิชาที่เป็นหลักสูตรนอกเวลา** หากต้องการขอกลับเข้าศึกษาใหม่เลือกได้เฉพาะหลักสูตรนอกเวลาเท่านั้น ซึ่ง เหตุผลที่เลือกได้เฉพาะสาขาวิชานี้ คือ

- 1. เป็นสาขาวิชาที่เปิดรับทุกแผนการเรียน
- รับวุฒิการศึกษาประกาศนียบัตรวิชาชีพชั้นสูง (ปวส.) ประกาศนียบัตรวิชาชีพ (ปวช.) และมัธยมศึกษาตอน ปลาย (ม.6) โดยเฉพาะวุฒิการศึกษา ปวส. ไม่สามารถเข้ากับสาขาวิชาอื่น ๆ ได้
- 3. มีเกณฑ์การคัดเลือกแตกต่างกัน

#### วิธีการตรวจสอบคุณสมบัติผู้สมัคร ดังนี้

#### <mark>วิธีที่ 1</mark>

- 1. เข้าระบบฐานข้อมูลหลัก
  - Login --> ใส่ User Name
  - Password --> ใส่รหัสผ่าน
- 2. คลิกที่เมนู : ระเบียนนักศึกษา และคลิกที่ : ตรวจสอบประวัตินักศึกษา จะปรากฏรายละเอียดดังรูป

| ระบบฐานข้อมูลหลัก                                                        |                                        |                   |
|--------------------------------------------------------------------------|----------------------------------------|-------------------|
| <b>มหาวิทยาลัยเทคโนโลยีสุรนารี</b><br>Suranaree University of Technology | REG:F10-10-09<br>prgStudentAllInfoMain | ระบบฐานข้อมูลหลัก |
| ระเบียนนักศึกษา                                                          | ข้อมูลนักศึกษา                         |                   |
| ระบบโอนย้ายสาขา                                                          | 1 : บันทึกระเบียนนักศึกษา              | 10                |
| รายงานนักศึกษา                                                           | 2 : บันทึกระเบียนนักศึกษา เพิ่มเติม    |                   |
| รายงานนักศึกษา-2                                                         | 3 : บันทึกประวัตินักศึกษา              |                   |
| ระเบียนวิชาการ                                                           | 4 : บันทึกถ่ายภาพ Barcode ใหม่         |                   |
| ระเบียนอาจารย์-เจ้าหน้าที่                                               | 5 : บันทึกกลุ่มนักศึกษา                |                   |
| ระเบียนกิจกรรม                                                           | 6 : สอบถามระเบียนนักศึกษา              |                   |
| ระบบจัดการนักศึกษาใหม่                                                   | <u>7 : ตรวจสอบประวัตินักศึกษา</u>      | -                 |
| ระบบงานอื่น ๆ                                                            | 8 : ตรวจสอบประวัตินักศึกษา_ตารางสอน    |                   |

| 🗉 prgStudentAllInfoMain               |               |            | 23 |
|---------------------------------------|---------------|------------|----|
| ดรวจสอบประวัตินักศึกษา                | แสดงรูป คันหา | ระบุรทัส 🔳 | ►  |
| <mark>∠/</mark> รหัสนศ. ⊣<br><b>*</b> |               |            |    |

| <u>é</u>                    | วิธีการปฏิบัติงาน : การรับสมัคร<br>ศึกษาใหม่ (F | นักศึกษาขอกลับเข้า<br>Re-entry) |
|-----------------------------|-------------------------------------------------|---------------------------------|
| ศูนย์บริการการศึกษา         | รหัสเอกสาร : WI-CES-2-01                        | แก้ไขครั้งที่ : 18              |
| มหาวิทยาลัยเทคโนโลยีสุรนารี | วันที่บังคับใช้ : 25/03/2567                    | หน้าที่ : 7 จาก 18              |

ช่องระบุรหัส หรือ ช่องรหัสนศ. --> พิมพ์เลขประจำตัวนักศึกษาที่ช่องใดช่องหนึ่งก็ได้ แล้วกด Enter ก็จะ ปรากฏข้อมูลดังรูปด้านล่าง (หากต้องการตรวจสอบหลาย ๆ คน ให้ Copy เลขประจำตัวนักศึกษา หรือพิมพ์เลข ประจำตัวนักศึกษาที่ช่องรหัสนศ.)

| 📧 prgStudentAllInfo                                                                      | in 🗢                                                                                                    | 23       |
|------------------------------------------------------------------------------------------|----------------------------------------------------------------------------------------------------|----------|
| ตรวจสอบประ                                                                               | มีเป็ญได้[ก]:ษา                                                                                                    | Þ        |
| <ul> <li>รางัสนศ₁<br/>B5600489</li> <li>B5462421</li> <li>B5608003</li> <li>*</li> </ul> | อาสกุล       รับเข้า 1/2556       รับที่ 03/06/2556       ระดับ       บัรถูญบูคร์       2/2557       รับที่ 14/11/2557         ame       -       -       ระดับ       บัรถูญบูคร์       2         เห็ก       สำนักวิชาวิชาภรรมศาสตร์       โปรแกรม       วิชาภรรมเคมี       ครวจสอบคุณวุฒิ       ครวจสอบแล้ว       2         เข้ารับเข้า       2 : โควตารังหวัด       ขบจาก       ผู้ช่วยศาสตราจารย์ คร. อดิชาด งงศ์       ชั้นปี       2         กายสถานะ GPAX       2       จบจาก       เครียมศึกษาสอยกาว       รุดีรับเข้า        GPAเข้า       2.6         กาค สถานะ GPAX       CSX       PRO        ครางสอบ       นสดงรูป          กาค สถานะ GPAX       29       A       การงเรียน       ดารางสอบ       หนีสิน       ทุนการศึกษา         (2 10       1.49       29       P021                (2/1 10       1.69       8       N | <b>N</b> |
|                                                                                          | Summary: ลงทะเบียนผ่าน GPAสถานะเกรด P021 : พันสภาพ (< 1.8 ครั้งที่ 2)<br>สถานะเกรดรายภาคสถานมาพ 70 : ให้ออกเนื่องจากผลการเรียน                                                                                                    | )        |
|                                                                                          | ประวัดในมหาวิทยาลัย 2 ข้อมูลส่วนบุคคล 3 ที่อยู่ผู้ปกครอง 4 ที่อยู่ที่ติดต่อใต้สะดวก 5 ที่อยู่ที่ทำงาน                                                                                                    |          |
|                                                                                          | ปิ - ภาค - วันที - รายละเอียด - ผลการพิจารณา - เสร็จสั้น -<br>2556 1 23/08/2556 ไม่สวมหมวกกันน็อค ดัดคะแนนความประพฤดิ                                                                                                    |          |

**หมายเลข 1** สถานภาพ บ่งบอกว่าผู้สมัครพ้นสภาพการเป็นนักศึกษาแล้วหรือยัง

หมายเลข 2 วันที่พ้นสภาพการเป็นนักศึกษา

หมายเลข 3 หากผู้สมัครได้รับโทษต่าง ๆ จะปรากฏให้ทราบตรงรายละเอียดส่วนนี้

ผู้สมัครรายใดยังมีโทษวินัยอยู่ เช่น รับใช้สังคม หรือ ภาคทัณฑ์ จะไม่มีสิทธิ์สมัคร หากยังมีโทษรับใช้สังคมให้ โทรศัพท์ไปสอบถามงานวินัยนักศึกษาว่ารับใช้สังคมเรียบร้อยแล้วหรือยัง ถ้ายังไม่เรียบร้อย ปรับสถานะการเลือกเป็น 6 : คุณสมบัติไม่ตรงตามประกาศ ในระบบรับสมัคร พร้อมระบุเหตุผลใน Remark2 แจ้งให้ผู้สมัครทราบผ่านทางเว็บไซด์ และให้ไปติดต่องานวินัยนักศึกษาทันที **กรณีตรวจพบผู้สมัครที่มีโทษวินัยภาคทัณฑ์** หากโทษภาคทัณฑ์กำลังจะสิ้นสุดใน ภาคการศึกษาที่มีการรับสมัครกลับเข้าศึกษาใหม่ ให้สิทธิ์ยื่นคำร้องสมัครได้ เช่น ภาคการศึกษาที่ 2/2566 กำลัง ดำเนินการรับสมัครนักศึกษาขอกลับเข้าศึกษาใหม่ เพื่อเข้าเรียนในภาคการศึกษาที่ 3/2566 ซึ่งจะหมดเขตรับสมัครวันที่ 7 กุมภาพันธ์ 2567 นายเขียว อยู่ยืน ยื่นคำร้องสมัครเข้าศึกษากับเจ้าหน้าที่ฝ่ายรับนักศึกษา วันที่ 5 กุมภาพันธ์ 2567 เจ้าหน้าที่ฝ่ายรับนักศึกษาตรวจสอบโทษวินัยนักศึกษาแล้ว ผลปรากฏว่านายเขียว อยู่ยืน ถูกภาคทัณฑ์ 2 ภาคการศึกษา คือ ภาคการศึกษาที่ 1-2/2566 กรณีนี้นายเขียว อยู่ยืน มีสิทธิ์ยื่นคำร้องขอสมัครได้ เพราะโทษภาคทัณฑ์จะสิ้นสุดในภาค การศึกษาที่กำลังรับสมัคร

|                             | วิธีการปฏิบัติงาน : การรับสมัคร | นักศึกษาขอกลับเข้า |
|-----------------------------|---------------------------------|--------------------|
|                             | ศึกษาใหม่ (F                    | Re-entry)          |
| ศูนย์บริการการศึกษา         | รหัสเอกสาร : WI-CES-2-01        | แก้ไขครั้งที่ : 18 |
| มหาวิทยาลัยเทคโนโลยีสุรนารี | วันที่บังคับใช้ : 25/03/2567    | หน้าที่ : 8 จาก 18 |

หากนายเขียว อยู่ยืน มีโทษรับใช้สังคม 10 ชั่วโมง แต่ยังไม่ได้รับใช้สังคมเลย หรือรับใช้แล้วแต่ยังไม่หมด กรณีนี้ นายเขียว อยู่ยืน ไม่มีสิทธิ์ยื่นคำร้องขอสมัครได้

<u>ข้อสังเกต</u> หากสถานภาพยังเป็นนักศึกษา และไม่มีวันที่จบ/จำหน่าย ขึ้นที่หมายเลข (2) อาจอยู่ในระหว่างทำเรื่องขอ อนุมัติประกาศพ้นสภาพการเป็นนักศึกษาอยู่

<mark>วิธีที่ 2</mark> เข้าระบบรับนักศึกษา คลิกที่เมนู การเงินและหลักสูตรพิเศษ คลิกเลือก คำร้องขอโอนย้ายรายวิชา reentry

- ตั้งค่าการเลือกสาขา --> ตามประกาศของสำนักวิชา
- ปี --> ใส่ ปี/ภาคการศึกษา ที่ต้องการ
- ประเภท --> WR : กลับเข้าศึกษาใหม่
- สำนักวิชา --> เลือกสำนักวิชาที่ต้องการตรวจสอบคุณสมบัติผู้สมัคร
- STUDENTCODE --> รหัสนักศึกษา ขึ้นให้อัตโนมัติ
- CITIZENID --> เลขประจำตัวประชาชน ขึ้นให้อัตโนมัติ
- สถานะการเป็นนักศึกษา --> ขึ้นให้อัตโนมัติ
- อันดับการเลือก --> ขึ้นให้อัตโนมัติ

จะปรากฏข้อมูลของผู้สมัครอัตโนมัติ ดังรูป เจ้าหน้าที่ดำเนินการตรวจคุณสมบัติเป็นรายคน ตรวจสถานะการเป็น นักศึกษา ตรวจสอบโทษวินัย ปรับสถานะผู้สมัคร

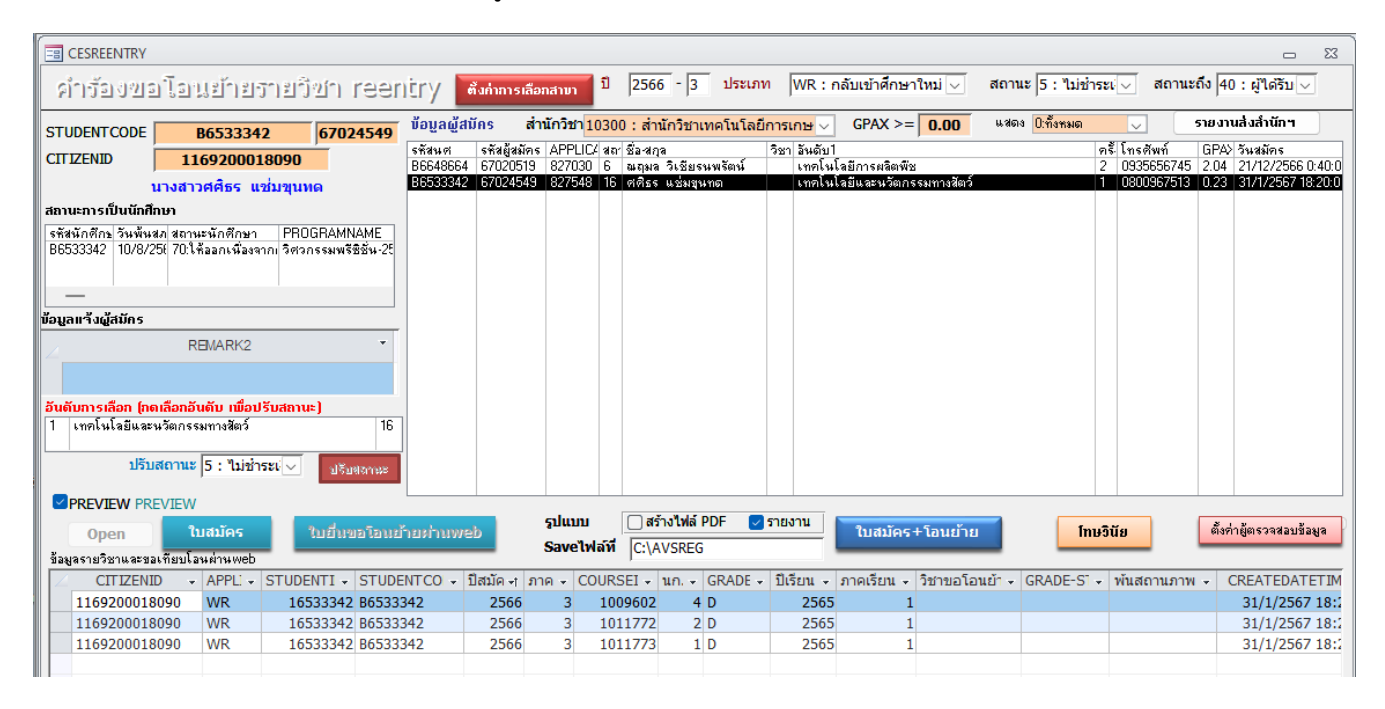

| <u>é</u>                    | วิธีการปฏิบัติงาน : การรับสมัคร<br>ศึกษาใหม่ (F | นักศึกษาขอกลับเข้า<br>Re-entry) |
|-----------------------------|-------------------------------------------------|---------------------------------|
| ศูนย์บริการการศึกษา         | รหัสเอกสาร : WI-CES-2-01                        | แก้ไขครั้งที่ : 18              |
| มหาวิทยาลัยเทคโนโลยีสุรนารี | วันที่บังคับใช้ : 25/03/2567                    | หน้าที่ : 9 จาก 18              |

- 2.5 การรวบรวมใบสมัครและใบคำร้องขอโอนย้ายรายวิชา reentry (REG : F90-17-22) หลังจากที่ตรวจสอบ คุณสมบัติต่าง ๆ ของผู้สมัครเรียบร้อยแล้ว เจ้าหน้าที่ฝ่ายรับนักศึกษาจะทำการ Save file ข้อมูลผู้สมัคร คือ ใบ สมัครและใบโอนย้ายรายวิชา โดยเลือกรูปแบบ สร้างไฟล์ PDF แล้วกดปุ่มใบสมัคร+โอนย้าย ข้อมูลจะถูกบันทึก ไว้ที่ C:\AVSREG สามารถจัดส่งให้สำนักวิชาได้ทั้งรูปแบบไฟล์ pdf หรือ กระดาษ ตามความเหมาะสม
- 2.6 การพิมพ์รายชื่อผู้สมัคร เลือกสถานะ 10 : ผู้สมัครเข้าคัดเลือก สถานะถึง 10 : ผู้สมัครเข้าคัดเลือก แล้วคลิกที่ ปุ่มรายงานส่งสำนักๆ จะปรากฎข้อมูลผู้สมัครดังรูป จัดพิมพ์รายชื่อเป็นกระดาษแยกตามสำนักวิชา และ Export To Excel จัดรูปแบบไฟล์ให้สวยงามพร้อมส่งให้สำนักวิชาหลังจากสิ้นสุดการรับสมัครแล้ว

|                  | 2566                                      | - 3                                                                        | ประเภท WR                                                   | : ກລັນ       | แข้าศึกษาให                              | สม 🗸 🗖                                              | (ถานะ 10 :                                                      | ผู้สมัคร 🗸                                                             | สถานะถึง                                                                    | 10 : ผู้ส                            | สมัคร                                         | ~                         |
|------------------|-------------------------------------------|----------------------------------------------------------------------------|-------------------------------------------------------------|--------------|------------------------------------------|-----------------------------------------------------|-----------------------------------------------------------------|------------------------------------------------------------------------|-----------------------------------------------------------------------------|--------------------------------------|-----------------------------------------------|---------------------------|
| 00               | : ส่านัก                                  | กวิชาเท                                                                    | าดโนโลยีการเกษ <sub>า</sub>                                 | ~ (          | GPAX >=                                  | 0.00                                                | แสดง 0:ทั้งห                                                    | มด 🗸                                                                   | 🧷 รายง                                                                      | ทนสิ่งสำ                             | านักฯ                                         |                           |
| ar ŝ<br>D (      | ชื่อ-สกุล<br>ศศิธร แ                      | เช่มขุนา                                                                   | วิชา อันดั<br>เด เทคโ                                       | บ1<br>โนโลยี | และนวัตกรรม                              | มทางสัตว์                                           |                                                                 | ครั้โทร<br>1 080                                                       | รศัพท์ GP/<br>00967513 0.23                                                 | 4≻ วันสย์<br>3   31/1,               | มัคร<br>/2567                                 | 18:20                     |
|                  |                                           |                                                                            |                                                             |              |                                          |                                                     |                                                                 |                                                                        |                                                                             |                                      |                                               |                           |
| F                | มหาวิท<br>ระบบรับ<br>รหัลเก่า             | ทยาลัยเท<br>มนักศึกษา<br>รหัส                                              | ดโนโลยีสุรนารี<br>ชื่อ - สกล                                | GPAX         | อับ                                      | ดับ 1                                               | รายชื่อผู้ส                                                     | มัดรประเภทกลับเข้<br>นดับ 2                                            | ้ำศึกษาใหม่ ภาคการ่<br>สาขาวิชาเดิม                                         | ศึกษาที่ 3<br>ผลการที                | ปีการศึกม<br><sup>โ</sup> จารณา               | ะา 256<br>หลักสศ          |
| <mark>я</mark>   | มหาวิท<br>ระบบรับ<br>รหัลเก่า             | กยาลัยเท<br>มนักศึกษา<br>รหัส<br>ผู้สมัคร                                  | ดโนโลยีสุรนารี<br>ชื่อ - สกุล                               | GPAX         | :<br>สาขาวิชา                            | ดับ 1<br>สำนักวิชา                                  | รายชื่อผู้ส<br>อั<br>สาขาวิชา                                   | มัครประเภทกลับเข่<br>นดับ 2<br>สำนักวิชา                               | ้ำศึกษาใหม่ ภาดการ<br>สาขาวิชาเดิม<br>(ก่อนการสมัคร)                        | ศึกษาที่ 3<br>ผลการที่<br>ได้อันดับ1 | ปีการศึกบ<br><sup>พิจารณา</sup><br>ได้อันดับ2 | ะา 256<br>หลักสูเ<br>พ.ศ. |
| <mark>ที่</mark> | มหาวิท<br>ระบบรับ<br>รหัลเก่า<br>B6648664 | <b>กยาลัยเท</b><br>ม <mark>มักศึกษา</mark><br>รหัส<br>ผู้สมัคร<br>67020519 | ดโนโลยีสุรนารี<br>ชื่อ - สกุล<br>นางสาวณกุมล วิเรียรนพรัตน์ | GPAX<br>2.04 | : อับ<br>สาขาวิชา<br>เทคโนโลยีการผลิตพีข | ดับ 1<br>สำนักวิชา<br>สำนักวิชา<br>เหตโนโลยิการกษตร | รายชื่อผู้ส<br>อั<br>สาขาวิชา<br>เทคโนโลยีและ<br>นวัตกรณหางสตว์ | มัครประเภทกลับเข้<br>แต้บ 2<br>สำนักวิชา<br>สำนักระ<br>ตะโนโอริกระกษณะ | ้ำศึกษาใหม่ ภาคการ่<br>สาขาวิชาเดิม<br>(rieuการสมัคร)<br>เ∾คโมโลยีกรสลิสริน | ศึกษาที่ 3<br>ผลการที<br>ได้อันดับ1  | ปีการศึกม<br><sup>พิจารณา</sup><br>ได้อันดับ2 | ะา 256<br>หลักสูเ<br>พ.ศ  |

 2.6.1 ทำหนังสือถึงสำนักวิชาที่มีผู้สมัคร เพื่อให้สำนักวิชาพิจารณาคัดเลือกผู้มีสิทธิ์เข้าศึกษา ประกอบด้วย
 1) หนังสือนำส่ง 2) รายชื่อผู้สมัคร พร้อมส่งไฟล์ใบสมัครและใบโอนย้ายรายวิชาทางอีเมลล์หรือ Line ให้เจ้าหน้าที่ของแต่ ละสำนักวิชาที่รับผิดชอบ หลังจากสำนักวิชาพิจารณาคัดเลือกเสร็จเรียบร้อยแล้ว จะส่งผลการพิจารณาคัดเลือกมาที่ฝ่าย รับนักศึกษา

2.6.2 ทำหนังสือถึงส่วนกิจการนักศึกษา เพื่อตรวจสอบโทษวินัยนักศึกษาอีกครั้ง (เจ้าหน้าที่ฝ่ายรับนักศึกษา ได้ ตรวจสอบเบื้องต้นแล้ว) ประกอบด้วย หนังสือนำส่ง และรายชื่อผู้สมัครขอกลับเข้าศึกษาใหม่ทุกคน พร้อมส่งไฟล์ข้อมูล ทาง E-mail ให้เจ้าหน้าที่งานวินัยนักศึกษาด้วย จากนั้นส่วนกิจการนักศึกษาจะแจ้งผลกลับไปยังศูนย์บริการการศึกษา หากตรวจสอบพบว่าผู้สมัครมีโทษวินัยนักศึกษา ศูนย์บริการการศึกษาจะประสานงานแจ้งไปยังสำนักวิชาเพื่อระงับการ พิจารณาผู้สมัครรายนั้น เพราะถือว่าคุณสมบัติไม่ตรง ไม่มีสิทธิ์พิจารณาคัดเลือก

|                             | วิธีการปฏิบัติงาน : การรับสมัคร<br>สีฉพวใหม่ (เ | นักศึกษาขอกลับเข้า<br>20 ควารน |
|-----------------------------|-------------------------------------------------|--------------------------------|
| ศูนย์บริการการศึกษา         | ศกษาเหม (ค<br>รหัสเอกสาร : WI-CES-2-01          | แก้ไขครั้งที่ : 18             |
| มหาวิทยาลัยเทคโนโลยีสุรนารี | วันที่บังคับใช้ : 25/03/2567                    | หน้าที่ : 10 จาก 18            |

# ตัวอย่าง คำร้องขอกลับเข้าศึกษาใหม่

| าสัญริมักร : 66042974                                                                                                    |                                                                                                    | คำร้องขอกลับเข้าศึกษาใหม่ (สำ                                                                                | หรับผู้ที่เคยเป็นนักศึกษา ม หส.)                                                                                                   |
|----------------------------------------------------------------------------------------------------|----------------------------------------------------------------------------------------------------|----------------------------------------------------------------------------------------------------|----------------------------------------------------------------------------------------------------|
| ส่วนที่ 1 รัณหูผู้สมัคร<br>รักษร้า: นางสาวมัญชิตา มิมรับทัก เลยบระรำหัวบัติที่สามมัย 86533953<br>สีงกัพสายวิชา: วิทยาการสารสินเทศบันชิต (เทคโนโตยิติชัทต์) ตะแนบแอลี่ยสิสเ(GPAX) ณ ปัจจุบัน : 0.32<br>รักษร้ามีการแประสิงกัตยนรักสึกษาใหม่ ในการการศึกษาที่ 2 ปีการศึกษา 2566 ในสาขาวิชา ดังนี้<br>พันกับ 1 เทคโนโลยีนชนวัตการมหางสึกร์<br>พันกับ 1 เทคโนโลยีนชนวัตการมหางสึกร์<br>พันกับ 2 เทคโนโลยีนชนวัตการมหางสึกร์<br>พันกับ 2 เทคโนโลยีนชนวัตการมหางสึกร์<br>พันกับ 2 เทคโนโลยีนชนวัตการมีขาวมารถักร์<br>พันกับ 2 เทคโนโลยีนชนวัตการมัดที่ [] ไม่ขอโลยมัชชายกัจร่า<br>พันกับ 2 เทคโนโลยีนชนวัตการมหางสึกร์<br>พันกับ 2 เทคโนโลยีนชนวัตการมหางสิกร์<br>พันกับ 2 เทคโนโลยีการเลิตที่ขี่<br>โดยมีความประสงคร์ [] ขอโตนย้ายวายวิชา<br>เทตุมลงขอกตันเข้าที่สามาใหม่ : อยากเรียนสาขาวใจที่ได้กว่ามินช่า<br>กรณีก้าร้อ พิมมีผู้สามที่สาย เขายาร์ยนที่หน้าที่ที่ช่ายายายวิชา<br>เทตุมลงขอกตันเข้าที่สามาใหม่ : อยากเรียนสาขาวิชาที่ที่สามารถิ่มกร่าง<br>กรณีก้าร้อ พิมมีผู้สาทางที่มี : 0825324987 ; Ernst : xclovextep63.03ตากไม่เการศึกษา พรรจสอยจัยผูดท่านเรียนร้อย<br>และมีชั่งความพร้ ขณาที่สามารสาทรรรงสอยบุรณ์ เมื่อเริ่าหน้าที่ผู้แข่นวิการการศึกษา พรรจสอยจัยผูดท่านเรียนร้อย<br>และมีชั่งความพร้องน้ำที่การที่มารองกรรรงสอยบุรณ์ เม็จนี่ เพลาที่ที่ผู้ขยันริการการศึกษา พรรจสอยจัยผูดท่านเรียนร้อย<br>มาที่สัมพรามนิสาการที่รายสอบการที่หลาย มายาการที่เหล่า<br>วันที่สัมศารามมาทรง ปันมักศึกษาเนื่อ จาก : ธายอก<br>องส์ของเลของที่มาวยา [] มี [] ไม่มี<br>ผู้ควางสอบรัตยง [] มี [] ไม่มี<br>ผู้ควางสอบจัญล นางสารขนาทรง มีหร้าทย์<br>วันที่ 7/3/2367<br>ส่วนที่ 2 ผลการที่จารมาการที่งามา<br>(] ในกับร้ายางสารเหลาส์กร์ (] อินทีวีนจำสาจารริชา (] ไม่ประส ตร์มีนจำสาจารวิชา<br>โตนย้ายาหาริชา () หนูมีที่ ตัดกลารารที่นบมา<br>() ในที่มี ค้าดกลาวร์นานมา<br>() ในที่มีการทะเล้างาน<br>() ในที่มีการมางที่น () สิมากสารที่นอมา<br>() ในที่มี สามากสารที่นอมา<br>() ในที่มีการแล่งารกา<br>เลขี้ด<br>กับตาง [] เล็มสามารถามางที่นานมา<br>() ในที่มีการมีการมางที่มีกานา<br>กรร์ขอ<br>กรรร์ของานิสาทรงร์มี (การกา<br>           | รพัสผู้สิมัคร : 66042974                                                                                                    |                                                                                                    |                                                                                                    |
| <ul> <li>จัดเจ้า: บาสการมีมูพิลา มิมจับทัก เลขประจำลับให้สึกคาเพิ่ม: 86533953</li> <li>ถึงกัสระรวิชา: วิทยาการสารสินเทศบันพิล (เทคโนโดยีสีจักลี) คะแบบเอลี่ยสิส(GPAX) ณ ปัจจุบัน: 0.32</li> <li>จัดเจ้าะรวิชา: วิทยาการสารสินเทศบันพิล (เทคโนโดยีสีจักลี) คะแบบเอลี่ยสิส(GPAX) ณ ปัจจุบัน: 0.32</li> <li>จัดเจ้า: บาศกันโอริณอนรัตการมาทาสักร์</li> <li>กับกับ 1 เทคโนโอริณอนรัตการมาทาสักร์</li> <li>กับกับ 2 เทคโนโอริณอนรัตการมาทาสักร์</li> <li>กับกับ 2 เทคโนโอริณอนรัตการมาทาสักร์</li> <li>กับกับ 2 เทคโนโอริณอนรัตการมาทาสักร์</li> <li>กับกับ 2 เทคโนโอริณอนรัตการมาทาสักร์</li> <li>กับกับ 2 เทคโนโอริณอนรัตการมาทาสักร์</li> <li>กับกับ 2 เทคโนโอริณอนรัตการมติทรี</li> <li>โดยมีความประสงท์ () อากแก้กระบานจริง</li> <li>โดยมีความประสงท์ () อากแก้กระบานจริง</li> <li>เกตอนสารามสรรรณสอบรูปแล้วสาวให้กว่ามีและ</li> <li>กรณีที่ ชื่อ หมัญหาสินทร์</li> <li>เพลม สินการทรรรรณสอบรูปแล้วสาวกระทั่งสือ"</li> <li>สร้ายรู้อุมักร มัญทิกา มินจันที่ก</li> <li>กรณีที่ ชื่อ หมัญหาสินทร์ () อาการกรรรรสอบบุสณ์ เมื่อเริ่าหน้าที่สู้แย่นาวิการกรศึกษา กรรรสอบจัยสูงกานเรียนสีจะสมบุสน์ เมื่อเริ่าหน้าที่สู้แย่นนริการกรศึกษา กรรรสอบจัยสูงกานเรียนสีดอน</li> <li>กรณีที่ ชื่อ หมันก็สึกษาโหม่ : ออาการรรรรสอบบุสสาบุสสาบที่ เป็นขันที่ก</li> <li>กรณีที่ ชื่อ หนันก็ศึกษาเหม่อ สามารรรรสอบบุสสาบุสสาบที่ เป็นขันที่ก</li> <li>กับกับรับกรรมการกรรรรสอบบุณสาบที่ (เจ้าหน้าที่สู้แย่นรัก สากรศึกษา)</li> <li>ทั่งสิ่มสาวตกามในน์ 25/8/2566</li> <li>ส่วนที่ 2 ผลการกรรรรสอบกุณสาบที่ (เจ้าหน้าที่สู้แย่นรัก สากรศึกษา)</li> <li>ทั่งสิ่มสาวตกนไลน์ 25/8/2566</li></ul>                                                                                                    |                                                                                                    | ส่วนที่ 1                                                                                                    | ข้อมูลผู้สมัคร                                                                                                    |
| สึงดังสางรวิชา: วิทยาการสารสนเทฟนันชัด (เทคโนโดยังิจังกัง) คระแบบเอรี่ยสมสม(GPAX) ณ ปัจจุบัน : 0.32<br>จำหรังวิมีการแปรรสิงค์ขอยื่นดำร้องรอกสับเจ้าศึกษาใหม่ใบเมหาวิทยาลัย หลังจากพับสถาทตารเป็นบักศึกษามาแล้วเป็นก่า<br>โพยนิความประสงค์ขอยื่นดำร้องรอกสับเจ้าศึกษาใหม่ใบเมหาวิทยาลัย หลังจากพับสถาทตารเป็นบักศึกษามาแล้วเป็นก่า<br>ไพยนิความประสงค์ [] เทคโนโลยินขนวัดการมหาสัตว์<br>สันดับ 1 เทคโนโลยินขนวัดการมหาสัตว์<br>สันดับ 2 เทคโนโลยินขนวัดการมิชา [] ไม่ขอโลนย์ขอายวิชา<br>เทศุลลของสันเข้าชีดหาใหม่ : สยากเรียนสางาวิชาที่ไขเป็นสางายวิชา<br>เทศุลลของสันเข้าชีดหาใหม่ : สยากเรียนสางาวิชาที่ได้กว่าเงิมต่ะ<br>กรณีก็ร้องสัตว์ของสอกสันข้างการมิชาที่ใช้ ที่ประเมษาสิงส์เลอก<br>การขึ้นก็ร้องสอกสันข้างสางการทรงจะสอบเรียนขนวัดการกังสีการ<br>กรณีก็ร้องสนักรวมของสามาริสาที่สางเรียนจะสมบูรณ์ เมื่อเจ้าหน้าที่ผู้แย่บริการการศึกษา พรระสสอบข้อมูลท่านเรียบข้อยม<br>และยี่ข้อความแจ้งสน้าเรียนๆ เพราจะสอบข้อมูลสนาเรียนจะสอยสันสา<br>สะสื่อรู้สนักว่ามัญสิ่งสางการที่สางการที่เพื่อกา<br>สะสื่อรู้สนักว่ามัญสิ่งที่เห็นการที่เป็นการที่เรียน<br>ส่วมที่ 2 ผลการตรรจสลอมลุกสมเตร็กที่ไปหารีการศึกษา)<br>1. ทันสถางหารเป็นมักศึกษาแข็ง จาก : ลายอก วันที่ที่อย่าวิชาสการศึกษา)<br>1. ทันสิภาพการเป็นมักศึกษาเนื่อ จาก : ลายอก วันที่ที่อย่าการการศึกษา)<br>1. ทันสิภาพการเป็นมักศึกษาแข็ง จาา : ลายอก วันที่ที่มัดเลาทาร เป็นรักรานารศึกษา)<br>1. ทันสิภาพการเป็นมักศึกษาแข็ง จา : ลายอก วันที่ที่มัดเลาทาร เป็นที่มองการที่กษา<br>มีตาวจร้างข้าไป [] [] [] ไม่มี<br>ผู้สวาสลองเรียนจะ เป็นที่ไขสางแข้งสางการที่มากการ<br>มีตานสถางร้างเลยสางสางสร้างการร้า<br>[ ส่วนที่ 2 ผลการที่จานการเร็ญของสางรานารองสางจร้าง<br>มีตานที่งางการร้านา [] มี [] [] ไม่มี<br>ผู้สวาสลองจำสังสางสร้าร้านาจาการเร็ญของสางการร้างา<br>มีตานที่ง แต่สางการร้างการร้างการร้างร้างการร้าง<br>มีตาน้างางการร้างการร้างการร้างที่มางร้างการร้างา<br>[ แม่ก้ายางางสางสร้างการร้างารร้าง ( ) ไม่ประสิงก์มีนจ้าสางกร้างร้างการกร้างร้าง<br>[ ในข้ายามริงา ( ) กนุมิ คังการการที่นานมา<br>( ) ไม่กนุมันที่เล่างาวางนี่นอมา<br>( ) ไม่กนุมัน เน็ดงาก | ข้าพเจ้า : นางสาวมัญพิตา                                                                                                    | มิมจันพึก                                                                                                    | เลขประจำตัวนักศึกษาเดิม : 86533953                                                                                                 |
| <ul> <li>จำหะจำมีความประสงค์จะยื่นคำข้องจะอกอันเข้าศึกษาใหม่ในมหาวิทยารัย หอังรวกพันสภาพการ ปันนักศึกษามางตัวเป็นครั้<br/>โดยมีความประสงค์ เขาะกันไลย์มีการแล็กพีช</li> <li>โดยมีความประสงค์ โดยโดยมีกรามอิททีช</li> <li>โดยมีความประสงค์ โดยโดยมีกรามอิททีช</li> <li>โดยมีความประสงค์ โดยโดยมีกรามอิททีช</li> <li>โดยมีความประสงค์ โดยโดยมีกรามอิททีช</li> <li>โดยมีความประสงค์ โดยโดยมีกรามอิททีช</li> <li>โดยมีความประสงค์ โดยโดยมีกรามอิททีช</li> <li>โดยมีความประสงค์ โดยโดยมีกรามอิททีช</li> <li>โดยมีความประสงค์ โดยเร็บการเร็จ</li> <li>เพตุมองของต้นเข้าศึกษาใหม่ ของท่านจะสมบูรณ์ เมื่อเจ้าหน้าที่สู่แข่งวิการการศึกษา ตรรงสอบข้อมูลท่านเรียบข้อยม<br/>และมีช้อยวามประสงค์ เขาะการรรงสอบข้ามจะสมบูรณ์ เมื่อเจ้าหน้าที่สู่แข่งวิการการศึกษา ตรรงสอบข้อมูลท่านเรียบข้อยม<br/>และมีช้อยวามแข้งสน้าเร็บตรงเลการทรรงสอบรายสมบูรณ์ เมื่อเจ้าหน้าที่สู่แข่งวิการการศึกษา ตรรงสอบข้อมูลท่านเรียบข้อยม<br/>และมีช้อยวามแข้งสน้าเร็บตรง แลการทรรรงสอบข้ามจะประกาสแลการศักรที่ได้เกา<br/>สงส์ตรู้สนักร มัญฑิตา มินจันที่<br/>วันที่มีความแล้ว 25/8/2566</li> <li>ส่วนที่ 2 แลการตรรงสอบข้อมูล นางสำรงนารศักรที่ไปสารการศึกษา)</li> <li>ทั่งสุดการตรรงสอบสอนกุณฑิมานี้ (เจ้าหน้าที่สูมยันวิการการศึกษา)</li> <li>ทั่งสึงการการเป็นนักศึกษานนี้ จาก : ล รองก วันที่ที่แลการ : 12/6/2566</li> <li>ส่วนที่ 2 แลการตรรงสอบสอนที่ (บริกษานี้หมู่ นางสำรงนารการที่<br/>วันที่ 7/3/2267</li> <li>ส่วนที่ 3 ผลการที่จารณาของสิงขาวรีจา<br/>โดยก้ายรายวิชา () กนุมีติ หังเกลาราร์แนนา<br/>() ไม่กนุติ เนื่องาก</li></ul>                                                                                                    | สังกัดสาขาวิชา : วิทยาการส                                                                                                    | สารสนเทสนัณฑิต (เทคโนโอยีดิจิพัล)                                                                            | ) คะแบบเฉลี่ยติรสิม(GPAX) ณ ปัจจุบัน : 0.32                                                                                        |
| โดยมีความประสงค์                                                                                                    | ข้าพเจ้ามีความประสงค์<br>โดยมีความประสงค์ขอดถับ<br>กับดับ 1 เทคไนไลย์<br>กับดับ 2 เทคไนไลย์                                                                  | ่ขออื่นคำข้องขอกลับเข้าศึกษาโหมไป<br>แข้าศึกษาโหม่ ในกาทการศึกษาที่ 2<br>มีมอนวัดกรรมทางสัตว์<br>ไการเลิตติช | มมหาวิทยาลัย หลังจากพันผิภาฟการ บับบักศึกษามาแล้วเป็นครั้ง<br>ปีการศึกษา 2566 โบสาขาวิชา พังนี้                                    |
| เหตุผลขอกลับเข้าที่กษาใหม่ : ดยากเรียบสำหาวิชาที่ขอบและวิยาระได้คว่าเงินค่ะ<br>กรณีทำข้อ หมีปัญหาพิพต่อ : 0825324987, - , E-mal : xolovestep83 agmal.com<br>การอื่นคำข้อ ของคลับเข้าที่กษาใหม่ของทำนจะสมบูรณ์ เมื่อเจ้าหน้าที่สู้บอ่บวิการการศึกษา ครรจสอบข้อมูล ท่านเรียบข้อยผ<br>และมีข้อครามแจ้ อย่านั่วับคร องการครรจสอบ "รอประกาศผลการศัพดิอก"<br>ลสื่อผู้สมัคว มัญพิศา มินจับที่<br>กับที่สมัศาสตบในนี้ 25/8/2566<br>ส่วนที่ 2 ผลการครรจสอบขุณสมบัติ (เข้าหน้าที่สู้บอ่บวิการการศึกษา)<br>1. พันธิภาพการเป็นบัตศึกษาเนื้อ อาท : ลายอก วับที่ทั้นสิภาพ : 12/6/2566<br>2. โอนย้ายรายวิชา ฏิมิ11มี<br>ผู้ควาจสอบข้อมูล นางสาวนภาพร มีครัทย์<br>วับที่ 7/3/2567<br>ส่วนที่ 3 ผลการทริงรณะองสาขาวิชา<br>มิศาณะกรรมศารประจำสำนักวิชา                                                                                                    | โดยมีความประสงค์ 🛛                                                                                                    | ขอไอนข้ายวายวิชา ∏ไม่ขอไอ                                                                                    | นย้ายวายวิชา                                                                                                    |
| กรณีที่าขึ้อ เม็นัญหาพิพพ่อ : 0825324987, · , E mall : xolovestep133 แลูสาสไ.com<br>การขึ้นคำข้อ จะของอันเข้าสักษาใหม่ของท่านจะสมบูรณ์ เนื่อเจ้าหน้าที่รู้บยับวิการการศึกษา พรวจสอบข้อมูลท่านเรียบข้อยม<br>และมีข้อความแจ้ ลงบ้าเร็บพรรมลงการพรวจสอบ "รอประกาศผลการทัพเลือง"<br>ครื่อผู้เสียคา มัญพิพ มินพัพก<br>วันที่สัมครามและ 25/8/2566<br>ส่วนที่ 2 ผลการพรรจสอบรุณสมบัติ (เจ้าหน้าที่รู้บยับวิการการศึกษา)<br>1. พันธิภาพการเป็นมักศึกษาเมื่อ ซาก : ลายอง วันที่พันธิภาพ : 12/6/2566<br>2. โอนย้ายรายวิชา ⊇ีมิ □ไมมี<br>ผู้ควรจลอบข้อมูล นาจสารบนกพร มีกรัทย์<br>รับที่ 7/3/2567<br>ส่วนที่ 3 ผลการพิจารณาของสาขาวริชา<br>มศิศณะกรรมศารประจำสำนักวิชา                                                                                                    | เหตุอรถกรับเร้าศึกษาใหม่                                                                                                    | - มหาวะเรียนสาราวิชาที่ชองและเรียง:                                                                          | าะให้อีกว่าเอ็มต่ะ                                                                                                    |
| การขึ้นทำข้อ จะอกอันเข้าที่การใหม่ของท่านจะสมบูรณ์ เมื่อเจ้าหน้าที่ชุ่นอ่นวิการการที่กษา พรรจสอบข้อมูลท่านเรียบร้อย<br>และมีข้อครามแจ้ คณ้าเว็บพรรมสถารพรรจสอบ "รอประกาศผลการทัพเลือก"<br>ครั้งผู้อัน่าว มัญทิตา มินจันทีก<br>วันที่อันครามและ 25/8/2566<br>ส่วนที่ 2 ผลการพรรจสอบขุณสะมนัติ (เจ้าหน้าที่ชุ่นอ่นวิการการศึกษา)<br>1. พันธิภาพการเป็นมักศึกษาเมื่อ จะกา : ล รออก วันที่พันธิภาพ : 12/6/2566<br>2. โอนอ้ายรรษะวิชา ⊇ีนิ □ไมมี<br>ผู้ความสิดบขัญล นางสาวนภาพร มิทรักย์<br>วันที่ 7/3/2567<br>ส่วนที่ 3 ผลการพิจารณาของสิกษาวิชา<br>มิศาณะกรรมการประจำสำนักวิชา                                                                                                    | ດຈັດສິ່ງສັກ ພົງໂດຍເງອີອອ່ກ :                                                                                                    | 0825324987 - E-mail : volove                                                                                 | step[3] ownall com                                                                                                    |
| ส่วนที่ 2 ผลการทรวจสละบทุณสิมบัพี (เจ้าหน้าที่สู้นย์บริการการศึกษา) 1. พันสภาพการเป็นมักศึกษาเนื่อ จาก : ลายอก วันที่พันสภาพ : 12/6/2566 2. โอนย้ายรายวิชา ⊇ีนี □โมมี ผู้ควาจสอบข้อมูล นาจสาวนภาพว มิตวัทย์ วันที่ 7/3/2567  ส่วนที่ 2 ผลการพิจารณาของสิรษาวิชา เม็คคณอกรรมหารประจำสำนักวิชา                                                                                                    | และมีชอความแจ้ สหน้าเว็บพ                                                                                                    | รังผลการพรวจผิดบัวรถประกาศผล<br>ลงชื่อผู้กับหา มัส<br>วันที่กับหารออบโลน์ 23                                 | การัศษณ์สอก"<br>มูพิตา มินขันพึก<br>5/8/2566                                                                                       |
| <ol> <li>พันสิภาพการเป็นนักศึกษาเนื้อ ธาก : ล ธอด วับที่พันสิภาพ : 12/6/2566</li> <li>โดนอ้ายรายวิชา ⊇ีนิมิมี<br/>ผู้ควารออบบัณูล นางสาวนภาพร มิตวัทย์<br/>วับที่ 7/3/2567</li> <li>ส่วนที่ 3 ผลการพิจารณาของสาขาวิชา<br/>มิติคณะกรรมการประจำสำนักวิชานิตติที่ขึ้น</li> <li>เนการประชุมครั้งที่/</li></ol>                                                                                                    |                                                                                                    | ส่วนที่ 2 ผลการพรวจสอบคุณสม                                                                                  | เบ้พี (เจ้าหน้าพี่สินย์บริการการที่กษา)                                                                                            |
| 2. โดยข้ายรายวิชา ⊇ีบีไมี<br>ผู้ความสอบข้อมูล นางสำเวนภาพว มิตรัทย์<br>วันที่ 7/3/2567<br>                                                                                                    | 1. พันสภาพการเป็นมักศึกษา                                                                                                    | เนื้องอาก:อาดอก                                                                                              | วันพี่พื้นสิภาพ : 12/6/2566                                                                                                    |
| ผู้ควารสอบข้อมูล นางสาวบบททว มีควัทย์<br>วันที่ 7/3/2567<br>ส่วนที่ 3 ผลการพิจารณาของสาขาวิชา<br>มติคณะกรรมการประจำสำนักวิชา                                                                                                    | 2. โอนย้ายร้ายวิชา                                                                                                    | 🖸 ນີ້ 🗌 🖬 🖬                                                                                                  |                                                                                                    |
| รับที่ 7/3/2567<br>ส่วนพี่ 3 ผลการพิจารณาของสาขาวิชา<br>มติศณะกรรมการประจำสำนักวิชานิตศัตน์<br>มักที่                                                                                                    |                                                                                                    |                                                                                                    |                                                                                                    |
| ส่วนที่ 3 ผลการพิจารณาของสำขาวิชา<br>มติศณตกรรมการประจำสำนักรีขา                                                                                                    |                                                                                                    | ผู้ควางอิตบขัญล นา                                                                                           | งสำวนภาพร มีพร้พย์                                                                                                    |
| มพิศณรกรรมการประจำสำนักวิชา                                                                                                    |                                                                                                    | ล้ะกวงสอบข้อมูล นา<br>วันที่ 7/                                                                              | งสำวนภาพร มีครัพย์<br>3/2567                                                                                                    |
| ม้เพื่                                                                                                    |                                                                                                    | ผู้ควางสอบขัญเล นา<br>วันที่ 7/<br>ส่วนที่ 3 ผลการพั                                                         | າດຕ້າວນມາຫລ ມີກວັຫຍ໌<br>3/2567<br>                                                                                                 |
| อันดับ 1 เทคโบโลยีและนวัดกรรมหางตัดว์ () ยินดีวันเข้าสาขาวิชา () ไม่ประสิจร์วันเข้าสาขาวิชา<br>โดนย้ายรายวิชา () อนุมัติ ดังอกสารที่แบบมา<br>() ไม่อนุมัติ เนื่องจาก                                                                                                    | มติศณะกรรมการประจำสำนัก                                                                                                    | ผู้ควาดสอบข้อมูล มา<br>วันที่ 7/<br>ส่วนพื้3 ผลการพื                                                         | งสาวนภาพร มีครัพย์<br>3/2567<br>จารณาของสาขาวิชา<br>                                                                               |
| โดนอ้ายรายวิชา () คนุมัติดังลดกลารที่แบบมา<br>() ไม่คนุมัติ เนื่องจาก                                                                                                    | มพิศณะครรมการประจำสำนัก<br>วันที่                                                                                                    | ผู้ควาดสอบข้อมูล นา<br>วันที่ 7/<br>ด้วนที่ 3 ผลการพั<br>วิชา                                                | งสาวนภาพร มีครัพย์<br>3/2567<br>*จารณาของสาขาวิชา<br>นิยารปวะชุมครั้งกี่/                                                          |
| <ul> <li>() ไม่ หบุมัติ เนื้องจาก</li></ul>                                                                                                    | มติศณะกรรมการประจำสำนัก<br>วันที่                                                                                                    | ผู้หวางสอบข้อมูล มา<br>วันที่ 7/<br>ส่วนที่3 ผลการพั<br>วิชา                                                 | งสาวบบทพร มีหวัดย์<br>3/2567<br>                                                                                                   |
| อันดับ 2 เทคโนโลยีการผลิตพีซี () ยินพีวันเข้าสาขาวิชา () ไม่ประสงก์วันเข้าสาขาวิชา<br>โดนย้ายรายวิชา () หนุมัติ ตั้งตกสาราที่แบบมา<br>() ไม่หนุมัติ เนื้ดงจาก                                                                                                    | มติศณธครรมการประจำสำนัก<br>วันที่ติทบ                                                                                                    | ผู้ควาดสอบข้อมูล มา<br>วันที่ 7/<br>ส่วนที่3 ผลการพื<br>วิชา                                                 | งสำวนภาพร มีควัทย์<br>3/2567<br>*รรณาของสาขาวิชา<br>นิยารประชุมครั้งที่/                                                           |
| โลนข้ายรายวิชา ( ) สบุมัติ ดังเอกสารที่แบบมา<br>( ) ไม่สบุมัติ เนื่องจาก                                                                                                    | มพิศณะครรมการประจำสำนัก<br>วันที่                                                                                                    | ผู้ควาดสอบข้อมูล บา<br>วันที่ 7/<br>สิ่วนที่ 3 ผลการพื<br>วิชา                                               | งสำวนภาพร มีครัพย์<br>รุง2567<br>                                                                                                  |
| ( ) ไม่ขนุมัติ เนื้องจาก                                                                                                    | มติศณะกรรมการประจำสำนัก<br>วันที่                                                                                                    | ผู้ควาดอิยบขัญผูล มา<br>วันที่ 7/<br>ส่วนที่ 3 ผลการพื<br>วิชา                                               | งสาวนภาพร มีครัพย์<br>3/2567<br>                                                                                                   |
| อาซึ่ม<br>ตำแหน่ง                                                                                                    | มติศณะกรรมการประจำสำนัก<br>วันที่                                                                                                    | ผู้ควาดอิตบขัญผูล นา<br>วันที่ 7/<br>ส่วนที่ 3 ผลการพื<br>วิชา                                               | งสาวบบทพร มีครัพย์<br>3/2567<br>โจรรณาของสิรขรวิชีร<br>โนคารประชุมครั้งที่/                                                        |
| ธงนี้ท<br>คำแหน่ง                                                                                                    | มติคณะครรมการประจำสำนัก<br>วันที่ดิทบ<br>อันดับ 1 เทคโนโลอีและบวัดศ<br>โตนอ้ายรายวิชา ( ) ต<br>( ) โร<br>อันดับ 2 เทคโนโลอีการผลิตด์<br>โตนอ้ายรายวิชา ( ) ต | ผู้ควาดอิตบรัญผูล มา<br>วันที่ 7/<br>ส่วนที่ 3 ผลการพื<br>วิชา                                               | งสำวนภาพร มีหวัดย์<br>3/2567<br>ใจารณาของสำขาวิชา<br>นินการประชุมครั้งที่/<br>มิมติดังนี้<br>วิชา ()ไม่ประสิงก์วันเข้าสาขาวิชา<br> |
| พ้านหน่ง                                                                                                    | มติคณะครรมการประจำสินัก<br>วันที่ดิสบ<br>อันดับ 1 เทคโบโลอีและบวัดก<br>โสนย้ายรายริชา ( ) ส<br>( )ไร<br>อันดับ 2 เทคโบโลอีกรรมสิลด์<br>โสนย้ายรายริชา ( ) ส  | ผู้ควาดสอบขัญเล มา<br>วันที่ 7/<br>สิ่วนที่ 3 ผลการพื<br>                                                    | งสำวนภาพร มีครัพย์<br>3/2567<br>                                                                                                   |
|                                                                                                    | มติศณะกรรมการประจำสำนัก<br>วันที่ดิตบ                                                                                                    | ผู้ควาดอิจบขัญเล มา<br>วันที่ 7/<br>ส่วนที่ 3 ผลการพื<br>วิชา                                                | งสำวนภาพร มีควัทย์<br>3/2567<br>                                                                                                   |

| <u>é</u>                    | วิธีการปฏิบัติงาน : การรับสมัครนักศึกษาขอกลับเข้า<br>ศึกษาใหม่ (Re-entry) |                     |  |  |  |
|-----------------------------|---------------------------------------------------------------------------|---------------------|--|--|--|
| ศูนย์บริการการศึกษา         | รหัสเอกสาร : WI-CES-2-01                                                  | แก้ไขครั้งที่ : 18  |  |  |  |
| มหาวิทยาลัยเทคโนโลยีสุรนารี | วันที่บังคับใช้ : 25/03/2567                                              | หน้าที่ : 11 จาก 18 |  |  |  |

#### ตัวอย่างคำร้องขอโอนย้ายรายวิชา Reentry

| Ba 1<br>Lev          | เาขาวมัญที<br>แประชาต์บร                    | ทา มันเจ้าเพ็ก<br>เว็จนอ้ำเราอวิชาที่ได้เรียนบาจากหลักฐหระดิง                                      | รทัธนักลี<br>บไปอักหลังรู                      | กษา<br>พรไทย                    | 865:<br>ตั้งก     | 19953<br>UNELĪUN             | ะทัย<br>ค่อไปนี้                                | เค้อมัคร 6         | 6042974                |
|----------------------|---------------------------------------------|----------------------------------------------------------------------------------------------------|------------------------------------------------|---------------------------------|-------------------|------------------------------|-------------------------------------------------|--------------------|------------------------|
| i ni                 | ลารเประเทริศ<br>ราชี นักอีกมา               | <u>ยา</u><br>อำหัดวิจา-อาหาวิจา                                                                    |                                                |                                 | htten             | การเร้า                      | ดารเรียงักรัง                                   | หา ทั้งส           | เอาระอาสเ              |
| 1                    | 845 33953                                   | ข้านั้งวิชาตาสะวัมชมติชป์มีมีทัช - วิทชางารสาร<br>บัณฑิต (เทชโนโชอิติมีทัช)                        | 1814L119                                       | ดาชครั้ง<br>(11 car<br>42, 12:1 | atie<br>Al        | ÚRENIA<br>cz.)               | 1/25.65                                         | រេ ទីខ្            | NTO 14 2066            |
| <u>คำม</u><br>-<br>- | นเหม่ประการก<br>สำหรับนักศึก<br>สำหรับสารกำ | <u>รรค</u><br>เษา : ได้ได้ √ ตะในอ่อง "แอ โอนอ้ายจิง"<br>วิจา : ได้ได้ √ ตะในอ่อง "เหตาะพิอาณ"<br> | ในรายวิชาที่ร<br>ในรายวิชาที่<br>ถึงระบวิชาที่ | ະນວໂ:<br>ການເຮັ                 | หมอ้าย<br>1 หรือ1 | และไร่<br>รถเให้โร<br>ร้างเร | - ในรายวิตาที่ไ<br>หมอ้ายรายวิตา<br>สิน สีน 4.4 | ปล้องการโอน        | ine<br>Anti-           |
| ň                    | * ครองายจ<br>รหัสวิชา                       | สาหมอารอาสแรงอาย เมตรทธรชาเหม ()<br>ชื่อวิชา                                                       | มหายางบารุ                                     | ernang<br>beside                | 1029 B            | กษฐมา<br>การป                | ขอโอรฮ์ ซริชา                                   | กระการจัดกระเ      | า สาม<br>1 *ระหัสวิชาใ |
|                      |                                             |                                                                                                    |                                                | ān                              |                   |                              | (รักซิกษา)                                      | (สามารีรา)         | (สามาริส               |
| 1                    | 1101011-1                                   | DIGITAL TECHNOLOGY FOUNDATION                                                                      | r                                              | 3                               | ₽                 | 1/25 65                      | ×                                               |                    | <u> </u>               |
| 3                    | ISTEO 1001-1<br>ISTEO 1002-1                | DIGITAL LITERACY                                                                                   | E.                                             | 1                               | c<br>c            | 1/2545                       | *                                               |                    |                        |
|                      | IST20 1003-1                                |                                                                                                    |                                                |                                 |                   | 1/25.65                      | ~                                               |                    | <u> </u>               |
|                      |                                             | มีญาติลา มีนอันดีก<br>(จ.ศ.ชาวมีญาติคา มีคลังที่ค.)                                                | โดย ได้มัก<br>อา                               | อีกมาป<br>ชื่อ<br>(             | 12.03             | พรักรูตร                     | Ung                                             |                    |                        |
|                      | ~                                           | 29 25 84971951 2566                                                                                | 3.                                             | 101201                          | 54                | i                            |                                                 |                    |                        |
|                      |                                             |                                                                                                    |                                                | ส์จ<br>(<br>ปะ<br>รั            | ะ<br>โดยจีก       | มมักร ระเศ<br>มาไหนตร        | าร์อาลรับดี<br>ข.สับตัวสีสา                     | )<br>อีกษา<br>เหล่ |                        |
|                      |                                             |                                                                                                    |                                                |                                 |                   |                              |                                                 |                    |                        |

- ในช่องขอโอนย้ายวิชา (นักศึกษา) จะขึ้นเครื่องหมาย ✓ อัตโนมัติตามที่นักศึกษาเลือกไว้
- จำนวนขอโอนย้ายรายวิชา และจำนวนหน่วยกิต จะขึ้นอัตโนมัติ

|                                                                                                    | วิธีการปฏิบัติงาน : การรับสมัครนักศึกษาขอกลับเข้า |                     |  |  |  |
|----------------------------------------------------------------------------------------------------|---------------------------------------------------|---------------------|--|--|--|
| The second second second second second second second second second second second second second second second se | ศึกษาใหม่ (F                                      | Re-entry)           |  |  |  |
| ศูนย์บริการการศึกษา                                                                                             | รหัสเอกสาร : WI-CES-2-01                          | แก้ไขครั้งที่ : 18  |  |  |  |
| มหาวิทยาลัยเทคโนโลยีสุรนารี                                                                                     | วันที่บังคับใช้ : 25/03/2567                      | หน้าที่ : 12 จาก 18 |  |  |  |

ข้อสังเกต ช่องประเภทการเข้า ถ้าผู้สมัครคนใดมีประเภทการเข้าเป็น "กลับเข้าศึกษาใหม่" หมายความว่า เคยผ่านการ คัดเลือกให้กลับเข้าศึกษาใหม่มาแล้ว กรณีนี้ต้องดูที่แนวปฏิบัติของสำนักวิชาว่า สำนักวิชาใดที่รับผู้ที่เคยผ่านการคัดเลือก มาแล้วบ้าง แต่ถ้าสำนักวิชาใดระบุว่า "ไม่รับผู้ที่เคยผ่านการคัดเลือกมาแล้ว" ผู้สมัครรายนั้นไม่มีสิทธิ์สมัคร

หลังจากตรวจสอบคุณสมบัติผู้สมัคร เจ้าหน้าที่ต้องทำการปรับสถานะผู้สมัครในระบบรับนักศึกษา เพราะ การบันทึกข้อมูลผู้สมัครทางเว็บไซด์ สถานะที่เข้ามายังระบบรับนักศึกษา จะเป็นสถานะ 5 : ไม่ชำระเงิน หรือยกเลิกการ สมัคร เจ้าหน้าที่จึงต้องทำการปรับสถานะผู้สมัครในระบบรับนักศึกษาให้เป็นสถานะ 10 : ผู้สมัครเข้าคัดเลือก

2.7 ปรับสถานะผู้ผ่านการคัดเลือก และไม่ผ่านการคัดเลือก ของนักศึกษาที่เคยศึกษาในมหาวิทยาลัย เทคโนโลยีสุรนารีกลับเข้าศึกษาใหม่ ตามผลการพิจารณาจากสำนักวิชา กรณีทำเป็นรายบุคคลสามารถปรับที่หัวข้อ <u>บันทึกข้อมูลผู้สมัคร</u> และกรณีทำครั้งละหลาย ๆ คนสามารถปรับที่หัวข้อ<u>เปลี่ยนสถานะผู้สมัครเป็นชุด</u> ดังนี้

2.7.1 ปรับที่หัวข้อ : บันทึกข้อมูลผู้สมัคร เป็นการปรับทีละคน มีขั้นตอนคือ เข้าระบบรับนักศึกษา
 คลิกที่เมน : จัดรับนักศึกษาใหม่ 
 คลิกที่ : บันทึกข้อมลผ้สมัคร จะปรากภรายละเอียดดังรป

| ระบบรับนักศึกษา                                                   |                                                           |          |                                         |                        |
|-------------------------------------------------------------------|-----------------------------------------------------------|----------|-----------------------------------------|------------------------|
| มหาวิทยาลัยเทคโนโลยีสุรนารี<br>Suranaree University of Technology | REG:F90-01-01<br>prgAPPLICANTSET                          |          | ระบบรับ                                 | เนักศึกษา              |
| วัดรับขัดชื่อหวใหม่                                               | ข้อบอผู้สบัคร                                             |          |                                         |                        |
|                                                                   | 1 : ทัพทึกข้อขอผัสทัคร                                    |          |                                         |                        |
| รายงานผูสมคร 1 (เควตา)                                            | 2 : คุ้มหาข้อมอยู่สมัคร                                   |          |                                         | S                      |
| รายงานผูสมคร 2 (Admiss)                                           | 2 . คนคาบยมูลคุลมคง<br>2 . ธวยส่วยไวยัวธรรยเวามาวิสา      |          |                                         | m                      |
| ข้อมูลระบบ                                                        | 5.318000 พูดมพรรายสาย 101301                              |          |                                         | -                      |
| ข้อมูลและรายงานระบบ                                               | 4 : บนทกขอมูลผูสมคร (vveb)                                |          |                                         | _                      |
|                                                                   |                                                           |          |                                         |                        |
|                                                                   |                                                           |          |                                         |                        |
|                                                                   | วิธีสมัคร                                                 |          | ✓ ประเภท WR : กลับเข้าศึกษ∕ แผน         | 1 2565                 |
| รอบที่สม                                                          | มัคร * รหัส <sup>*</sup> ชื่อ * สกุล *                    | 1        | สถานะจาก 10 : ผู้สมัครเข้าคัดเ 🗸 ถึง 10 | : ผู้สมัครเข้า v ค้นหา |
| ∠ รอบที่สมั⊦ รหัส - คำนำ - ชื่อ -                                 | สกุล - สถานะ - ประเภท                                     | •        | โควตา 🚽                                 | REMARK2                |
| ∠ รอบที่สม่ - รหัส - คำ - ชื่อ                                    | - สกุล - สถานะ                                            |          | ประเภท 🚽                                | โควตา                  |
| B6323080 66021462 นาย วุฒธิโรร                                    | หน้ อูมกระโทก 13 : ไม่ผ่านเกณฑ์การคัด                     | เลือก    | WR : กลับเข้าศึกษาใหม่ เทคโนโล          | ยีการผลิตพืช           |
| B6223151 66025568 นาย ชาญณร                                       | <sub>เ</sub> งค์ เหล่าสันเทียะ 40 : ผู้ได้รับการคัดเลือกเ | ข้าศึกษา | WR : กลับเข้าศึกษาใหม่ เทคโนโล          | เย็และนวัตกรรมทางส้    |
| B6404710 66025678 นาย อิทธิกร                                     | สมคะเณย์ 10 : ผู้สมัครเข้าคัดเลือก                        |          | WR : กลับเข้าศึกษาใหม่ วิศวกรรม         | ศาสตร์                 |
| การเลือกสาขาวิชา                                                  |                                                           |          |                                         |                        |
| / ลำดัง 🗸 🦷 f                                                     | าลุ่มสาขาวิชา                                             | GP/ 🗸    | สถานะการเลือก                           | - ดะแ - วิชา           |
| 1 103090101 : เทคโนโลย                                            | ยีและนวัตกรรมทางสัตว์ : WR : ระดับ 1                      | 1.65     | 40 : ผู้ใต้รับการคัดเลือกเข้าศึก        | 0                      |
| 2 103020101 : เทคโนโล                                             | ยีการผลิตพืช : WR : ระดับ 1                               | 1.65     | 10 : ผู้สมัครเข้าคัดเลือก               | 0                      |
| *                                                                 |                                                           | 1100     | 10 : ผู้สบัครเข้าคัดเลือก               |                        |
|                                                                   |                                                           |          | 10 F GRAFFIED (PROTOED)                 |                        |
|                                                                   |                                                           |          |                                         |                        |
| Record: IN I of 2                                                 | K No Filter Search                                        |          |                                         |                        |

|                             | วิธีการปฏิบัติงาน : การรับสมัคร<br>ศึกษาใหม่ (F | นักศึกษาขอกลับเข้า<br>Re-entry) |
|-----------------------------|-------------------------------------------------|---------------------------------|
| ศูนย์บริการการศึกษา         | รหัสเอกสาร : WI-CES-2-01                        | แก้ไขครั้งที่ : 18              |
| มหาวิทยาลัยเทคโนโลยีสุรนารี | วันที่บังคับใช้ : 25/03/2567                    | หน้าที่ : 13 จาก 18             |

- วิธีสมัคร --> เลือก W : เว็บ หรือ ไม่เลือกก็ได้
  - ประเภท --> เลือก WR : กลับเข้าศึกษาใหม่
  - แผน --> เลือก U : ทุกแผนการเรียน หรือ ไม่เลือกก็ได้
  - ปี --> ใส่ ปี/ภาคการศึกษา ที่ต้องการปรับสถานะ
- สถานะจาก --> เลือก 10 : ผู้สมัครเข้าคัดเลือก
- สถานะถึง --> เลือก 10 : ผู้สมัครเข้าคัดเลือก

**ตัวอย่าง** สมมติ นายชาญณรงค์ เหล่าสันเทียะ ได้รับการพิจารณาคัดเลือกเข้ากลุ่มสาขาวิชาเทคโนโลยีและนวัตกรรมทาง สัตว์ ปรับสถานะโดยใช้เมาส์คลิกที่บรรทัด นายชาญณรงค์ เหล่าสันเทียะ และในส่วนของการเลือกสาขาวิชา

- ใช้เมาส์คลิกที่ ลำดับ 1 เทคโนโลยีและนวัตกรรมทางสัตว์ WR : ระดับ 1
- สถานะการเลือก
  - --> <u>กรณีผ่าน</u>การคัดเลือกเปลี่ยนสถานะ 10 : ผู้สมัครเข้าคัดเลือก เป็น 40 : ผู้ได้รับการคัดเลือกเข้าศึกษา
  - --> <u>กรณีไม่ผ่าน</u>การคัดเลือก เปลี่ยนสถานะ 10<sup>°</sup> : ผู้สมัครเข้าคัดเลือก เป็น 13<sup>°</sup> : ไม่ผ่านเกณฑ์การคัดเลือก
- (1) ใช้เมาส์คลิกที่บรรทัดอื่นเพื่อให้สัญลักษณ์รูปดินสอที่อยู่ด้านหน้าช่องลำดับหายไป เพื่อเป็นการยืนยันการ
  - ปรับสถานะที่สมบูรณ์ คนอื่น ๆ ก็ทำเช่นเดียวกัน

#### 2.7.2 ปรับที่หัวข้อ : เปลี่ยนสถานะผู้สมัครเป็นชุด มีขั้นตอนดังนี้

- > เข้าระบบรับนักศึกษา
- > คลิกที่เมนู : จัดรับนักศึกษาใหม่
- ▶ คลิกที่ : เปลี่ยนสถานะผู้สมัครเป็นชุด จะปรากฏรายละเอียดดังรูป

| ระบบรับนักศึกษา                                                   |                                                   |                 |
|-------------------------------------------------------------------|---------------------------------------------------|-----------------|
| มหาวิทยาลัยเทคโนโลยีสุรนารี<br>Suranaree University of Technology | REG:F90-01-33<br>prgIMPORTUPDATEAPP               | ระบบรับนักศึกษา |
| จัดรับนักศึกษาใหม่                                                | ข้อมูลผู้สมัคร                                    |                 |
| รายงานผู้สมัคร 1 (โควตา)                                          | 1 : บันทึกข้อมูลผู้สมัคร                          | s               |
| รายงานผู้สมัคร 2 (Admiss)                                         | 2 : ค้นหาข้อมูลผู้สมัคร                           |                 |
| ข้อมูลระบบ                                                        | 3 : รายชื่อผู้สมัครรายสาขาวิชา                    |                 |
| ข้อมูลและรายงานระบบ                                               | 4 : บันทึกข้อมูลผู้สมัคร (Web)                    |                 |
| รายงานผู้สมัคร 3 (M <u>D</u> )                                    | การคำนวนโควตา และรายงาน                           |                 |
| จัดรับนักศึกษาใหม่ 2                                              | 5 : คัดเลือกผู้สมัคร                              |                 |
| รายงานผ้สมัคร 4 (รวม)                                             | 6 : ตำนวณจำนวนรับของโรงเรียน                      |                 |
| นักศึกษาใหม่                                                      | 7 : Qauta set round 2                             |                 |
| นักศึกษาใหม่ ระดับบัณฑิต                                          | 8 : จำนวนข้อมูลผู้สมัครที่ยังไม่ได้รับการคัดเลือก |                 |
| การเงิน และหลักสตรพิเศษ                                           | 9 : สรุปจำนวนโควตาที่ได้รับคัดเลือกทั้งหมด        |                 |
| รายงานนักศึกษาใหม่                                                | 10 : จำนวนข้อมูลผู้สมัคร(PR)                      |                 |
| การตัดเลือกเข้าสึกษา                                              | ข้อมูลผู้สมัคร (ปรับสถานะ)                        |                 |
|                                                                   | 11 : เปลี่ยนสถานะผู้สมัคร(ภาค)                    |                 |
| PREVIEW REPORT                                                    | 12 : เปลี่ยนสถานะผู้สมัคร(ประเภท)                 |                 |
| Version 1.0                                                       | 13 : เปลี่ยนสถานะผู้สมัครเป็นชุด                  | I               |

|                                                    | วิธีการปฏิบัติงาน : การรับสมัครนักศึกษาขอกลับเข้า<br>ศึกษาใหม่ (Re-entry) |                     |  |  |  |  |  |
|----------------------------------------------------|---------------------------------------------------------------------------|---------------------|--|--|--|--|--|
| ศูนย์บริการการศึกษา<br>มหาวิทยาลัยเทคโนโลยีสุรนารี | รหัสเอกสาร : WI-CES-2-01                                                  | แก้ไขครั้งที่ : 18  |  |  |  |  |  |
|                                                    | วันที่บังคับใช้ : 25/03/2567                                              | หน้าที่ : 14 จาก 18 |  |  |  |  |  |

| i si                                                                                                    | (IOI DATEA                                                                 | ·<br>· · · · · · · · · · · · · · · · · · · |          |                                                                     |       |      |             |        |          |              |            |             |          |                |
|----------------------------------------------------------------------------------------------------|----------------------------------------------------------------------------|--------------------------------------------|----------|---------------------------------------------------------------------|-------|------|-------------|--------|----------|--------------|------------|-------------|----------|----------------|
| เปียม                                                                                                    | เปลี่ยนสถานชหู้สมัครเป็นชุด                                                |                                            |          |                                                                     |       |      |             |        |          |              |            |             |          |                |
| 1. กรณีมีข้อมู                                                                                                    | 1. กรณีมีข้อมูลสาขาที่เลือก ระบบจะปรับสถานะตรงสาขาที่เลือก ตาม "เป็นสถานะ" |                                            |          |                                                                     |       |      |             |        | - 3      |              |            |             |          |                |
| <ol> <li>กรณีไม่มีข้อมูลสาขาที่เลือก ระบบจะปรับสถานะจาก การระบุ "สถานะจาก" -&gt; "เป็นสถานะ"</li> <li>กรณีมีข้อมูลสาขา แต่ไม่พบข้อมูลสาขาในระบบ จะฟาการ Add ข้อมูลผัสมัครในสาขาที่ระบ</li> </ol> |                                                                            |                                            |          | ระบุ "สถานะจาก" -> "เป็นสถานะ"<br>ร Add ข้อมูลผู้สมัครในสาขาที่ระบุ | สถานะ | เจาก | 10 : ผ้สบัต | จรเข้า | คัดเลือก | ี เป็นสถาเ   | រះ 40 : ស័ | "<br>ได้รับ | การดัดเล | ่ -<br>ลือก ∨่ |
| เป็นสำดับที่ 3                                                                                                    | (ตามการระบุส                                                               | าดับด้ำนบน) และปรับ                        | สถานะตา  | ม "เป็นสถานะ"                                                       |       |      |             |        |          | 2. 2. (Malua |            |             | DRO      |                |
|                                                                                                    |                                                                            |                                            |          |                                                                     |       |      |             |        |          | ลาดบ("เมเจ   | อสาขา)     | 3           | РКОС     | £55            |
| ***กรณีใม่                                                                                                    | พบสาขาที่เลื                                                               | อกระบบจะทำการ เ                            | เ่าเข้าส | าขาที่เลือกให้ในลำดับต่อไป                                          |       |      |             |        |          |              |            |             |          |                |
| 🕗 รหัสเ                                                                                                    | งู้สมัคร 🚽                                                                 | สาขาที่เลือก                               | <b>v</b> | ชื่อ                                                                | *     |      | สถานะ       | Ŧ      |          | สาขา         | Ŧ          | ปร          | ระเภท    | •              |
| 660256                                                                                                    | 78                                                                         |                                            | อิทร์    | ธิกร สมคะเณย์                                                       |       |      |             | 10     | #Error   |              |            | WR          |          |                |
| 660256                                                                                                    | 84                                                                         |                                            | ภิรัฐ    | ถิระปรารมณ์                                                         |       |      |             | 10     | #Error   |              |            | WR          |          |                |
| 660256                                                                                                    | 86                                                                         |                                            | ວັญ      | ชนา นิลพาทย์                                                        |       |      |             | 10     | #Error   |              |            | WR          |          |                |
| 660256                                                                                                    | 88                                                                         |                                            | ภีรท่    | งัฒน์ ชุมทอก                                                        |       |      |             | 10     | #Error   |              |            | WR          |          |                |
| 660256                                                                                                    | 90                                                                         |                                            | ธีรัต    | น์ ท่าด้อ                                                           |       |      |             | 10     | #Error   |              |            | WR          |          |                |
| 660256                                                                                                    | 98                                                                         |                                            | ณัช      | ชารีย์ ศุภวัตรชินพงศ์                                               |       |      |             | 10     | #Error   |              |            | WR          |          |                |
| 660257                                                                                                    | 33                                                                         |                                            | จิรกิ    | เตต์ ซื้อสัตย์                                                      |       |      |             | 10     | #Error   |              |            | WR          |          |                |
| 660270                                                                                                    | 48                                                                         |                                            | ณป       | ภัช ร่มสบาย                                                         |       |      |             | 10     | #Error   |              |            | WR          |          |                |
| 660275                                                                                                    | 55                                                                         |                                            | รัชข     | งานนท์ อัมพรัตน์                                                    |       |      |             | 10     | #Error   |              |            | WR          |          |                |
| *                                                                                                    |                                                                            |                                            |          |                                                                     |       |      |             |        |          |              |            |             |          |                |

 ปีการศึกษา --> ใส่ปี/ภาค ที่ต้องการจะปรับสถานะ หรือปี/ภาค ที่สมัคร
 สถานะจาก --> เลือก 10 : ผู้สมัครเข้าคัดเลือก
 เป็นสถานะ --> เลือก 40 : ผู้ได้รับการคัดเลือกเข้าศึกษา (กรณีผ่านการคัดเลือกจากสำนักวิชา) --> เลือก 13 : ไม่ผ่านเกณฑ์การคัดเลือก (กรณีไม่ผ่านการคัดเลือกจากสำนักวิชา)
 รหัสผู้สมัคร --> copy รหัสผู้สมัครมาวาง แล้วกด Process สถานะจะถูกเปลี่ยนทันที

**2.8 จัดทำประกาศผลการคัดเลือกนักศึกษาที่เคยศึกษาในมหาวิทยาลัยเทคโนโลยีสุรนารีกลับเข้าศึกษา ใหม่** เสนอผู้บริหารลงนาม โดยมีเอกสารแนบท้ายประกาศ คือ รายชื่อผู้ผ่านการคัดเลือก (เฉพาะสถานะ 40 : ผู้ได้รับการ คัดเลือกเข้าศึกษา ถูกปรับสถานะมาจากข้อ 2.7) แยกตามสำนักวิชา ในสำนักวิชาเรียงตามสาขาวิชา และส่งไฟล์ข้อมูล ประกาศฯ ที่ลงนามเรียบร้อยแล้วและบันทึกไฟล์ในรูปแบบของ Pdf ให้ฝ่ายวิเคราะห์และพัฒนาระบบทาง E-mail ช่วย ขึ้นประกาศผลการคัดเลือกผ่านทางเว็บไซด์

 2.9 กำหนดเลขประจำตัวนักศึกษา รายละเอียดวิธีการปฏิบัติงานตาม WI-CES-2-08 หลังจากที่กำหนดเลข ประจำตัวนักศึกษาเรียบร้อยแล้วส่งรายชื่อผู้ผ่านการคัดเลือก ให้กับหน่วยงานที่เกี่ยวข้อง ได้แก่ 1) ฝ่ายทะเบียนนักศึกษา
 2) ฝ่ายประมวลผลและข้อมูลบัณฑิต แนบชุดใบสมัครพร้อมเอกสารเทียบโอนรายวิชา 3) ส่วนการเงินและบัญชี

**2.10 การยืนยันสิทธิ์เข้าศึกษา** ผู้ผ่านการคัดเลือกฯ จะต้องชำระค่าธรรมเนียมการดำเนินการรับกลับเข้า ศึกษาใหม่ 1,000 บาท ที่ส่วนการเงินและบัญชี หรือเคาน์เตอร์ธนาคารตามใบแจ้งยอด

|                             | วิธีการปฏิบัติงาน : การรับสมัคร<br>ศึกษาใหม่ (F | นักศึกษาขอกลับเข้า<br>Re-entry) |
|-----------------------------|-------------------------------------------------|---------------------------------|
| ศูนย์บริการการศึกษา         | รหัสเอกสาร : WI-CES-2-01                        | แก้ไขครั้งที่ : 18              |
| มหาวิทยาลัยเทคโนโลยีสุรนารี | วันที่บังคับใช้ : 25/03/2567                    | หน้าที่ : 15 จาก 18             |

2.11 ปรับสถานะผู้ที่ขำระเงิน และไม่ขำระเงินค่าธรรมเนียมการดำเนินการรับกลับเข้าศึกษาใหม่ ส่วน การเงินและบัญชีจะส่งรายชื่อผู้ที่ขำระเงินค่าธรรมเนียมการดำเนินการรับกลับเข้าศึกษาใหม่ ให้ฝ่ายรับนักศึกษาอย่างน้อย 1 วันทำการก่อนการลงทะเบียนในภาคการศึกษาถัดไป ผู้ที่ชำระเงินจะถูกปรับสถานะเป็น 60 : ขึ้นทะเบียน และผู้ที่ไม่ ชำระเงินจะต้องถูกปรับสถานะไปเป็น 90 : ไม่มาขึ้นทะเบียนนักศึกษา เพื่อป้องกันไม่ให้ทำการลงทะเบียนเรียนได้ หลังจากนั้นส่งรายชื่อผู้ที่ขึ้นทะเบียน และไม่ขึ้นทะเบียน ให้ฝ่ายทะเบียนนักศึกษา ฝ่ายประมวลผลและข้อมูลบัณฑิต และ ส่วนการเงินและบัญชี เพื่อดำเนินการต่อไป

# > ขั้นตอนการปรับสถานะผู้ที่ไม่ชำระเงิน

- 1. เข้าระบบรับนักศึกษา คลิกที่เมนู : นักศึกษาใหม่
- 2. คลิกที่ : เปลี่ยนสถานะนักศึกษาเป็นชุด (STUDENTMASTER) จะปรากฏรายละเอียดดังรูป

| ระบบรับนักศึกษา                                                                                                    |                                                                                                    | cus in the states in |
|----------------------------------------------------------------------------------------------------|----------------------------------------------------------------------------------------------------|----------------------|
| Suranaree University of Technology                                                                                                    | prgSTUDENTSTATUSMASTERSet                                                                                                    | วะบบวบนกิดกษา        |
| จัดรับนักศึกษาใหม่<br>รายงานผู้สมัคร 1 (โควตา)<br>รายงานผู้สมัคร 2 (Admiss)<br>ข้อมูลระบบ<br>ข้อมูลและรายงานระบบ<br>รายงานผู้สมัคร 3 (MD)<br>จัดรับนักศึกษาใหม่ 2<br>รายงานผู้สมัคร 4 (รวม)<br>นักศึกษาใหม่<br>นักศึกษาใหม่ ระดับบัณฑัต | <ul> <li>ข้อมูลนักศึกษาใหม่         <ol> <li>เปลี่ยนสถานะนักศึกษาเป็นชุด (เกิดสถานะรายภาค)</li> <li>เปลี่ยนสถานะนักศึกษาเป็นชุด (STUDENTMASTER)</li> <li>เปลี่ยนสถานะนักศึกษาเป็นชุด (STUDENTMASTER)</li> <li>จดหมายเวียนตรวจสอบวุฒิ</li> <li>เบบตอบรับผลการตรวจสอบหลักฐานการศึกษา</li> </ol> </li> <li>รายงาน (นักศึกษาใหม่ ป.ตรี สำหรับชื้นทะเบียน)</li> <li>ประกาศรายชื่อนักศึกษาใหม่ระดับปริญญาตรี</li> <li>เช็คเอกสารนักศึกษาใหม่มาชื้นทะเบียน ตามระดับ</li> <li>เช็คเอกสารนักศึกษาใหม่มชื้นทะเบียนเรียงตามระสันกศึกษา</li> <li>เรายชื่อนักศึกษาใหม่มชื่นทะเบียนเรียงตามระสันกศึกษา</li> </ul> | SELECTM              |
| prgSTUDENTSTATUSM                                                                                                    | ASTERSet                                                                                                    | - 23                 |
| เปลี่ยนสถานะนัก                                                                                                    | สึกษาเป็นชุด(STUDENTMAST                                                                                                    | ER) -+               |
|                                                                                                    | เป็นสถานะ90 : ไม่มาขึ้นทะเบียนา                                                                                                    | Ini v PROCESS        |
| 🕗 <mark>รหัสนศ. 🚽</mark>                                                                                                    | ชื่อ 🗸                                                                                                    | สถานะ 👻              |
| *                                                                                                    |                                                                                                    |                      |
|                                                                                                    |                                                                                                    |                      |
|                                                                                                    |                                                                                                    |                      |

- เป็นสถานะ --> เลือก 90 : ไม่มาขึ้นทะเบียนนักศึกษา
- รหัสนศ. --> พิมพ์ หรือ Copy เลขประจำตัวนักศึกษา ที่ไม่ชำระเงินมาวาง
- ชื่อ และสถานะ ไม่ต้องพิมพ์จะขึ้นให้เองอัตโนมัติหากใส่เลขประจำตัวนักศึกษาถูกต้อง หลังจากตรวจสอบ
   เรียบร้อยแล้ว <u>กด PROCESS</u> รายชื่อผู้ที่ไม่ชำระเงินจะถูกเปลี่ยนสถานะจาก 10 : กำลังศึกษา เป็น 90 :
   ไม่มาขึ้นทะเบียนนักศึกษา

| รู่<br>ศูนย์บริการการศึกษา<br>มหาวิทยาลัยเทคโนโลยีสุรนารี | วิธีการปฏิบัติงาน : การรับสมัคร<br>ศึกษาใหม่ (F | นักศึกษาขอกลับเข้า<br>Re-entry) |
|-----------------------------------------------------------|-------------------------------------------------|---------------------------------|
|                                                           | รหัสเอกสาร : WI-CES-2-01                        | แก้ไขครั้งที่ : 18              |
|                                                           | วันที่บังคับใช้ : 25/03/2567                    | หน้าที่ : 16 จาก 18             |

<u>ข้อสังเกต</u> หากผู้ที่ผ่านการคัดเลือกโทรศัพท์เข้ามาสอบถามว่าทำไมเขาไม่สามารถลงทะเบียนได้ ให้สอบถาม ก่อนว่าได้ชำระเงินค่าธรรมเนียมการดำเนินการรับกลับเข้าศึกษาใหม่หรือไม่ หรืออาจตรวจสอบจากสถานะ 90 : ไม่มาขึ้น ทะเบียนนักศึกษา ก็ได้ หากพบชื่อว่าอยู่ในกลุ่มนี้จริงให้ไปติดต่อชำระเงินที่ส่วนการเงินและบัญชี แล้วนำใบเสร็จรับเงินมา ยื่นให้เจ้าหน้าที่ฝ่ายรับนักศึกษา หลังจากนั้นทำการปรับสถานะกลับคืนไปเป็นสถานะ 10 : กำลังศึกษา เหมือนเดิม โดย ขั้นตอนการปรับสถานะทำเช่นเดียวกันกับขั้นตอนการปรับสถานะผู้ที่ไม่ชำระเงิน เพียงแต่ที่หัวข้อ**เป็นสถานะ** ให้เลือก เป็น 10 : กำลังศึกษา

ขั้นตอนการปรับสถานะผู้ที่ชำระเงิน ทำเช่นเดียวกันกับการปรับสถานะข้อ 2.7 ผู้ผ่านการคัดเลือกฯ โดย ปรับสถานะจาก 40 : ผู้ได้รับการคัดเลือกเข้าศึกษา เป็น 60 : ขึ้นทะเบียน

2.12 รายงานตัวขึ้นทะเบียนเป็นนักศึกษาใหม่ (รายละเอียดการปฏิบัติงานตาม WI-CES-2-11)

หลังจากนั้น เจ้าหน้าที่จะพิมพ์ใบเซ็คเอกสารนักศึกษาใหม่มาขึ้นทะเบียน เพื่อตรวจสอบกับไฟล์ที่ Upload เข้า มาในระบบฐานข้อมูลหลักอีกครั้งว่ามีเอกสารครบถ้วนทุกคนหรือไม่ หากไม่ครบให้ติดตามนักศึกษาดำเนินการให้ เรียบร้อยก่อนวันแรกของการสอบกลางภาค มิฉะนั้นจะดำเนินการ Lock ระบบทะเบียนของนักศึกษาทันทีจนกว่าจะ ดำเนินการเรียบร้อย

- ขั้นตอนการสั่งพิมพ์ใบเช็คเอกสารนักศึกษาใหม่มาขึ้นทะเบียน ตามประเภท (REG: F90-13-23)
- 1. เข้าระบบรับนักศึกษา คลิกที่เมนู : นักศึกษาใหม่
- 2. คลิกที่ : เช็คเอกสารนักศึกษาใหม่มาขึ้นทะเบียน ตามประเภท จะปรากฏรายละเอียดดังรูป

| ระบบรับนักศึกษา<br>มหาวิทยาลัยเทคโนโลยีสุรนารี<br>Suranaree University of Technology |     | 😑 repAPPTYPES<br>្រើខាខារន                        | tatus<br>ชาธนักศึกษาใหม่มาช่         | ฐาวพระกุลาว<br>- x  | นักศึกษา |  |  |  |
|--------------------------------------------------------------------------------------|-----|---------------------------------------------------|--------------------------------------|---------------------|----------|--|--|--|
| จัดรับนักศึกษาใหม่                                                                   | ข้  | ประเภท                                            | WR : กลับเข้าศึกษาใหม่               |                     |          |  |  |  |
| รายงานผู้สมัคร 1 (โควตา)                                                             |     | สถานะจาก                                          | 10 : กำลังศึกษา                      |                     | S        |  |  |  |
| รายงานผู้สมัคร 2 (Admiss)                                                            |     | สถานะถึง                                          | 10 : กำลังศึกษา                      |                     | m        |  |  |  |
| ข้อมูลระบบ                                                                           |     | ระดับ                                             | 1 : ปริญญาตรี                        |                     |          |  |  |  |
| ข้อมูลและรายงานระบบ                                                                  |     | ปีการศึกษา                                        | 2565 ภาคที่ 3                        |                     |          |  |  |  |
| รายงานผู้สมัคร 3 (M <u>D</u> )                                                       | 5   | _                                                 |                                      |                     | m        |  |  |  |
| จัดรับนักศึกษาใหม่ 2                                                                 |     | PREVIEW r                                         | epAPPTYPESTATUS                      | PROCESS             | C        |  |  |  |
| รายงานผู้สมัคร 4 (รวม)                                                               |     |                                                   |                                      |                     | -        |  |  |  |
| นักศึกษาใหม่                                                                         | 1 = | 7 : เช็คเอกสารนักศึกษาใหม่มาขึ้นทะเบียน ตามประเภท |                                      |                     |          |  |  |  |
| นักศกษาไหม่ ระดับบัณฑิต                                                              |     | 8 : รายชื่อนักศึ                                  | ักษาใหม่ขึ้นทะเบียนเรียงตามรหั<br>∗* | สนักศึกษา<br>ัคิ จี | R        |  |  |  |

|                             | วิธีการปฏิบัติงาน : การรับสมัคร<br>ศึกษาใหม่ (F | วิธีการปฏิบัติงาน : การรับสมัครนักศึกษาขอกลับเข้า<br>ศึกษาใหม่ (Re-entry) |  |  |  |  |  |  |
|-----------------------------|-------------------------------------------------|---------------------------------------------------------------------------|--|--|--|--|--|--|
| ศูนย์บริการการศึกษา         | รหัสเอกสาร : WI-CES-2-01                        | แก้ไขครั้งที่ : 18                                                        |  |  |  |  |  |  |
| มหาวิทยาลัยเทคโนโลยีสุรนารี | วันที่บังคับใช้ : 25/03/2567                    | หน้าที่ : 17 จาก 18                                                       |  |  |  |  |  |  |

- ประเภท --> เลือก WR : กลับเข้าศึกษาใหม่
- สถานะจาก --> เลือก 10 : กำลังศึกษา
- ♦ สถานะถึง --> เลือก 10 : กำลังศึกษา
- ระดับ --> เลือก 1 : ปริญญาตรี
- 🕈 ปีการศึกษา 🛛 --> ใส่ปีการศึกษาที่ต้องการพิมพ์เอกสารออกมาตรวจสอบ
  - ภาคที่ --> ใส่ภาคการศึกษาที่ต้องการพิมพ์เอกสารออกมาตรวจสอบ
- ♦ กด PROCESS --> จะปรากฏรายงานดังรูป

#### มหาวิทยาลัยเทคโนโลยีสุรนารี ระบบรับนักศึกษา

#### เช็คเอกสารนักศึกษาใหม่มาขึ้นทะเบียน ตามประเภท

สำนักวิชาเทคโนโลยีการเกษตร ปีการศึกษา 2565/3

| ที่ | เลขประจำตัว | ชื่อ - สกุล                | ประเภท | ച      | ล่าเมา    | ล่ามา   | ส่วเมา    | ใบ ปห.1 | ใบสมัคร | อื่นๆ |
|-----|-------------|----------------------------|--------|--------|-----------|---------|-----------|---------|---------|-------|
|     |             | -                          |        | รายงาน | บัตร ประเ | ทะเบียน | เปลี่ยน   | 1 ୟ ଲ   |         |       |
|     |             |                            |        | ด้ว    |           | บ้าน    | ชื่อ-สกุล |         |         |       |
|     |             |                            |        |        |           |         |           |         |         |       |
|     |             |                            |        | 1      | 2         | 3       | 4         | 5       | 6       |       |
| 1   | B6537968    | นาย ขาญณรงค์ เหล่าส้นเทียะ | WR     |        |           |         |           |         |         |       |

ใส่เครื่องหมายถูก (✔) ลงในช่องเอกสารที่นักศึกษารายนั้น Upload file ส่งเอกสารครบถ้วน นักศึกษาคนไหน ส่งยังไม่ครบ ให้ตามนักศึกษาดำเนินการให้ครบถ้วน

**หมายเหตุ** : เอกสารใบแสดงผลการเรียนจัดเก็บเป็นไฟล์ในระบบฐานข้อมูลหลัก รอทำลายตามระเบียบมหาวิทยาลัย : ชุดคำร้องขอกลับเข้าศึกษาใหม่ ใบเทียบโอนรายวิชา จัดเก็บ 1 ปี รอทำลายตามระเบียบมหาวิทยาลัย

#### 2.13 สรุปจำนวนผู้สมัคร ผ่านการคัดเลือก และขึ้นทะเบียนนักศึกษาใหม่

#### 3. ข้อควรระวัง

3.1 ตรวจสอบประวัติโทษวินัยของผู้สมัครว่ายังมีอยู่หรือไม่ก่อนรับสมัครเพื่อป้องกันไม่ให้เกิดความผิดพลาด

 3.2 ตรวจสอบคุณสมบัติผู้สมัครกับแนวปฏิบัติของแต่ละสำนักวิชาให้ถูกต้อง เพราะแต่ละสำนักวิชามีการเปลี่ยนแปลง แนวปฏิบัติอยู่เสมอ

3.3 ขณะปรับสถานะผู้ผ่านการคัดเลือกให้ตรวจสอบสาขาวิชาที่ได้รับคัดเลือกให้ดี ๆ ว่าข้อมูลที่ผู้สมัครเลือกที่อยู่ใน ระบบรับนักศึกษา ตรงกันกับผลการพิจารณาที่สำนักวิชาส่งมาให้หรือไม่ หากไม่ตรงถ้าสำนักวิชายืนยันจะให้สาขาวิชานั้น ให้สำนักวิชาทำหนังสือแจ้งขอเปลี่ยนสาขาวิชาในระบบรับนักศึกษาให้ตรงกับผลการพิจารณาของสำนักวิชาด้วย

3.4 การรับนักศึกษาปริญญาตรีคลังหน่วยกิตของสำนักวิชาศาสตร์และศิลป์ดิจิทัล ใช้ระบบรับสมัครร่วมกับ Re-entry ไปก่อนจนกว่าจะมีระบบรับสมัครรองรับใหม่

#### 4. แบบสอบทานการปฏิบัติงาน (Check list)

|                             | วิธีการปฏิบัติงาน : การรับสมัคร<br>ศึกษาใหม่ (F | นักศึกษาขอกลับเข้า<br>Re-entry) |
|-----------------------------|-------------------------------------------------|---------------------------------|
| ศูนย์บริการการศึกษา         | รหัสเอกสาร : WI-CES-2-01                        | แก้ไขครั้งที่ : 18              |
| มหาวิทยาลัยเทคโนโลยีสุรนารี | วันที่บังคับใช้ : 25/03/2567                    | หน้าที่ : 18 จาก 18             |

|                                                                                                    | ผลการ   | รปฏิบัติ   |          |
|----------------------------------------------------------------------------------------------------|---------|------------|----------|
| การดาเนนการ                                                                                                    | ปฏิบัติ | ไม่ปฏิบัติ | หมายเหตุ |
| 1. จัดทำปฏิทินการรับสมัคร                                                                                          |         |            |          |
| 2. ประกาศรับสมัครทางเว็บ ประสานงานกับฝ่ายวิเคราะห์และพัฒนาระบบ                                                     |         |            |          |
| 3. ประสานส่วนการเงินและบัญชี แจ้งช่วงการรับชำระเงินค่าธรรมเนียมๆ                                                   |         |            |          |
| 4. บันทึกข้อมูลกลุ่มสาขาวิชารายภาค และเปิด/ปิด ระบบรับสมัครทางเว็บ                                                 |         |            |          |
| 5. ส่งข้อมูลผู้สมัครให้สำนักวิชาพิจารณาคัดเลือก                                                                    |         |            |          |
| <ol> <li>ส่งรายชื่อผู้สมัครให้งานวินัยนักศึกษาตรวจสอบโทษวินัย<br/>(กรณีมีโทษวินัยให้แจ้งไปยังสำนักวิชา)</li> </ol> |         |            |          |
| 7. จัดทำประกาศผลการคัดเลือก ปรับสถานะ กำหนดเลขประจำตัวนักศึกษา                                                     |         |            |          |
| 8. ส่งประกาศฯ ให้ฝ่ายวิเคราะห์และพัฒนาระบบขึ้นประกาศทางเว็บไซด์                                                    |         |            |          |
| 9. ส่งรายชื่อผู้ผ่านการคัดเลือกให้ ฝ่ายทะเบียนนักศึกษา และฝ่ายประมวลผล<br>และข้อมูลบัณฑิต                          |         |            |          |
| 10. ปรับสถานะผู้ที่ชำระเงิน (ขึ้นทะเบียน)/ ไม่ชำระเงิน (ไม่มาขึ้นทะเบียน)                                          |         |            |          |
| 11. ส่งรายชื่อผู้มา/ไม่มาขึ้นทะเบียน ให้ฝ่ายทะเบียนนักศึกษา ฝ่ายประมวลผล<br>และข้อมูลบัณฑิต ส่วนการเงินและบัญชี    |         |            |          |
|                                                                                                    |         |            |          |
| 13. สรุปข้อมูลการรับนักศึกษาขอกลับเข้าศึกษาใหม่                                                                    |         |            |          |